### 4-Ring Brandmelderzentrale

## Notifier NF400

# Bedienungsanleitung

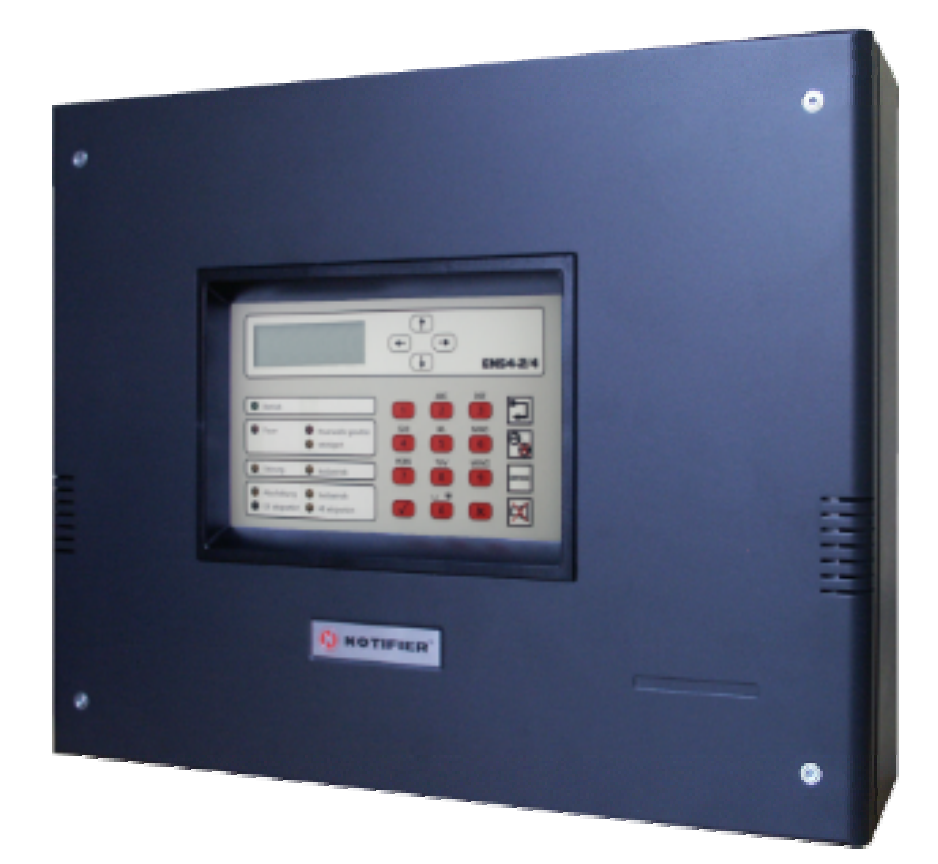

#### <u>Inhaltsverzeichnis</u>

#### Seite

| In | Inhaltsverzeichnis3      |                                                                                                    |                      |  |  |
|----|--------------------------|----------------------------------------------------------------------------------------------------|----------------------|--|--|
| 1  | Kurzü                    | bersicht                                                                                                    | 6                    |  |  |
|    | 1.1                      | Hinweise                                                                                                    | 6                    |  |  |
|    | 1.2                      | Zeichen, Abkürzungen, Begriffe                                                                                                    | 7                    |  |  |
|    | 1.3                      | Wartung und Inspektion                                                                                                    | 9                    |  |  |
| 2  | Anzei                    | gen und Bedienelemente                                                                                                    | 11                   |  |  |
|    | 2.1                      | Anzeigen                                                                                                    | 11                   |  |  |
|    | 2.2                      | Steuerungen/ Tasten                                                                                                    | 16                   |  |  |
| 3  | Bedie                    | nung der BMZ                                                                                                    | 19                   |  |  |
|    | 3.1                      | Konzept der Bedienebenen                                                                                                    | 19                   |  |  |
|    | 3.2<br>3.2<br>3.2<br>3.2 | <ul> <li>Zugangsberechtigung zu den Bedienebenen</li> <li>1 Ebene 1 – Grundzustand</li> <li>2 Ebene 2 – Betreiber</li> <li>3 Ebene 3 – Errichter</li> </ul> | 22<br>22<br>24<br>29 |  |  |
|    | 3.3                      | Anzeigeebenen (Prioritäten)                                                                                                    | 30                   |  |  |
|    | 3.4                      | Zentralensummer                                                                                                    | 31                   |  |  |
|    | 3.5                      | BMZ rückstellen                                                                                                    | 32                   |  |  |
|    | 3.6                      | Akustische Signalgeber                                                                                                    | 33                   |  |  |
|    | 3.7<br>3.7<br>3.7<br>3.7 | Übertragungseinrichtung (ÜE)<br>1 Abschalten<br>2 Einschalten<br>3 ÜE prüfen                                                                                | 37<br>37<br>38<br>40 |  |  |
|    | 3.8                      | Brandfallsteuerung                                                                                                    | 42                   |  |  |
|    | 3.9                      | Lampentest                                                                                                    | 46                   |  |  |
|    | 3.10                     | Verzögern und Erkunden                                                                                                    | 48                   |  |  |
|    | 3.11                     | Notbetriebsfunktionen                                                                                                    | 51                   |  |  |
| 4  | Menü                     | funktionen (Ebene 2)                                                                                                    | 53                   |  |  |
|    | 4.1                      | Hauptmenü                                                                                                    | 53                   |  |  |
|    | 4.2<br>4.2<br>4.2<br>4.2 | Meldergruppen und Eingänge<br>1 Abschalten<br>2 Einschalten<br>3 Test/ Revision                                                                             | 54<br>55<br>57<br>59 |  |  |
|    | 4.3<br>4.3<br>4.3        | Melder<br>1 Abschalten<br>2 Einschalten                                                                                                    | 64<br>64<br>65       |  |  |
|    | 4.4<br>4.4<br>4.4        | Steuergruppen/ Ausgänge<br>1 Abschalten<br>2 Einschalten                                                                                                    | 67<br>68<br>69       |  |  |
|    | 4.5                      | Alarmzähler                                                                                                    | 72                   |  |  |
|    | 4.6                      | Ereignismenü                                                                                                    | 73                   |  |  |

| 4.7 Diagnoseinformationen   | 76 |
|-----------------------------|----|
| 4.7.1 Meldungsübersicht     | 76 |
| 4.7.2 Versionsinformation   | 78 |
| 4.8 Zugangscodes ändern     | 80 |
| 4.8.1 Betreibercode         | 80 |
| 4.8.2 Errichtercode         | 82 |
| 4.9 Datum/ Uhrzeit stellen  | 84 |
| 4.10 CoPro – Reset          | 86 |
| Anhang 1 – Displaymeldungen |    |

#### <u>Abbildungen</u>

# Abbildung 1 – Anzeigen auf der Bedienfront11Abbildung 2 – Meldungsanzeige im LCD mit Zusatztexten15Abbildung 3 – Meldungsanzeige im LCD mit numerischer Information15Abbildung 4 – Tasten auf der Bedienfront16Abbildung 5 – Anzeige im Grundzustand22Abbildung 6 – Meldungsanzeige im LCD mit Zusatztexten23Abbildung 7 – Meldungsanzeige im LCD mit numerischer Information23Abbildung 8 – Parametereingabe im Bedienmenü26

#### <u>Tabellen</u>

# Tabelle 1: Zeichen und Symbole8Tabelle 2: Abkürzungen und Begriffe9Tabelle 3: Sammelanzeigen13Tabelle 4: Sondersymbole im Display14Tabelle 5: Bedeutung der Tastensymbole17Tabelle 6: Funktion der Bedienelemente18Tabelle 7: Übersicht der Bedienebenen20Tabelle 8: Bedienungstasten Ebene 1 - Grundzustand24Tabelle 9: Bedienungstasten Ebene 2 - Betreiber28Tabelle 10: Anzeigeprioritäten30Tabelle 12: Übersicht Menüfunktionen (Ebene 2 - Betreiber)54Tabelle 13: Übersicht interne Eingangsgruppen55Tabelle 14: Übersicht Steuergruppen-Ausgänge67

#### Seite

Seite

#### 1 Kurzübersicht

#### 1.1 <u>Hinweise</u>

Dieses Handbuch enthält die Bedienungsanleitung für die 4-Ring- Brandmelderzentrale.

Es wird vorausgesetzt, dass der Benutzer dieser Anleitung über eine vollständig installierte und konfigurierte Zentrale verfügt.

Die kompakte mikroprozessorgesteuerte Brandmelderzentrale wird zur Brandfrüherkennung mit automatischen und nichtautomatischen Brandmeldern (Handmelder) vorzugsweise in kleineren bis mittleren Objekten eingesetzt.

Der übersichtliche Aufbau ermöglicht dem Betreiber oder einer eingewiesenen Person eine einfache und schnelle Bedienung der Zentralenfunktionen. Der Betriebszustand jeder Meldergruppe wie Feuer, Störung oder Abschaltung wird im Display auf dem Bedienfeld angezeigt.

Diese Bedienungsanleitung soll zusätzlich zu den Erklärungen des Facherrichters die Bedienung der Brandmelderzentrale erleichtern und mit den technischen Unterlagen der Brandmelderzentrale aufbewahrt werden.

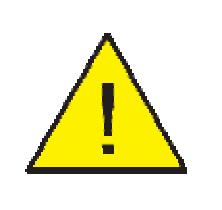

Sollte die Brandmelderzentrale bereits installiert sein, dürfen Bedienungen nur von autorisierten Personen unter Beachtung von Sicherheitsvorkehrungen und in Abstimmung mit den hilfeleistenden Diensten vorgenommen werden. Beachten Sie bitte die erforderlichen Eintragungen in das Betriebsbuch der Brandmelderanlage!

#### 1.2 Zeichen, Abkürzungen, Begriffe

#### Zeichen und Symbole

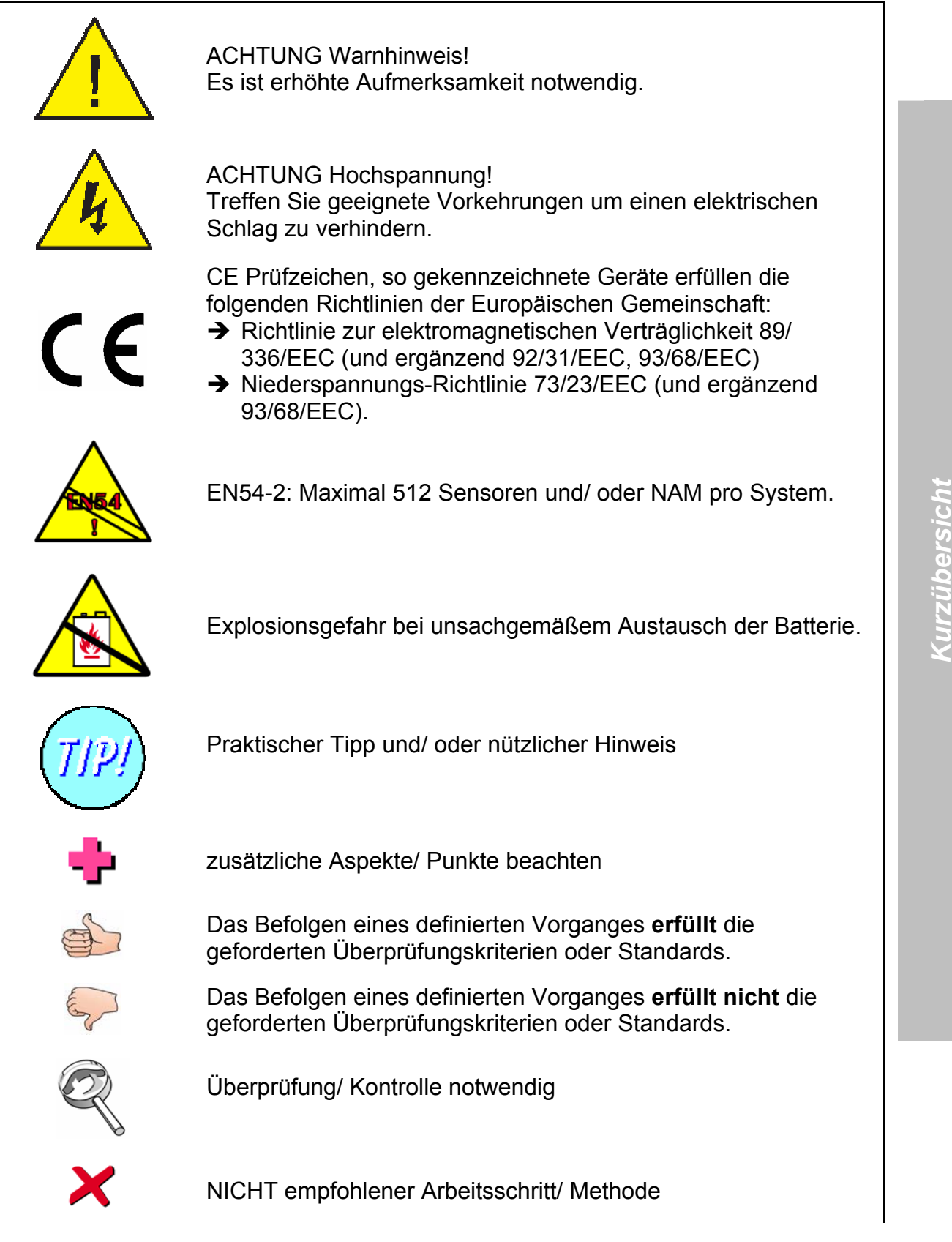

| $\checkmark$                          | empfohlener Arbeitsschritt/ Methode                                                                                                    |
|---------------------------------------|----------------------------------------------------------------------------------------------------|
| Sa Martin Contraction                 | Dieses Symbol neben einem Drucktaster fordert Sie auf, den<br>Drucktaster zu betätigen. Wird das Symbol mehrmals<br>nebeneinander benutzt, zeigen Zahlen über dem Symbol die<br>Reihenfolge der Arbeitsschritte. |
| ->                                    | Vorgangs-Schritt - gerader Pfeil für eine oder mehrere Aktionen.                                                                                                    |
| $\checkmark$                          | Führungspfeil - zeigt Vorgänge an.                                                                                                    |
| (()))                                 | Interner Summer in Betrieb.                                                                                                    |
|                                       | Interner Summer nicht in Betrieb oder stummgeschaltet.                                                                                                    |
| ( ( ( ( ( ( ( ( ( ( ( ( ( ( ( ( ( ( ( | Alarmgeber in Betrieb                                                                                                    |
|                                       | Alarmgeber nicht in Betrieb oder stummgeschaltet.                                                                                                    |
|                                       | Nichtautomatischer Melder (DKM)                                                                                                    |
|                                       | Sensor                                                                                                    |
| 00:00:03                              | Countdown-Zähler - Taste drücken und für die angezeigte Zeitdauer gedrückt halten.                                                                                                    |
|                                       | Beachten Sie die Vorsichtsmaßnahmen für den Umgang mit elektrostatisch empfindlichen Bauelementen.                                                                                                    |
|                                       | Hinweis auf weiterführende Dokumente                                                                                                    |

Tabelle 1: Zeichen und Symbole

#### <u> Abkürzungen / Begriffe</u>

| AE       | Alarmierungseinrichtung, überwacht                           |
|----------|--------------------------------------------------------------|
| ALZ      | Alarmzwischenspeicherung                                     |
| BMA      | Brandmeldeanlage                                             |
| BMZ      | Brandmelderzentrale                                          |
| BSE      | Brandschutzeinrichtung                                       |
| FAT      | Feuerwehranzeigetableau                                      |
| FBF      | Feuerwehrbedienfeld                                          |
| IRM      | Ionisationsrauchmelder (Brandmelder)                         |
| LED      | Leuchtdiode (optische Anzeige)                               |
| NAM      | nichtautomatischer Melder (Druckknopfmelder)                 |
| ORM      | Optischer Rauchmelder (Brandmelder)                          |
| PAS      | Potentialausgleichschiene                                    |
| PE       | Schutzerde                                                   |
| SST      | Standardschnittstelle                                        |
| TMM /TDM | Thermomaximalmelder / Thermodifferentialmelder (Brandmelder) |
| ÜE       | Übertragungseinrichtung                                      |
| VdS      | VdS Schadenverhütung GmbH, Köln                              |
| ZMA      | Zweimelderabhängigkeit                                       |

#### Tabelle 2: Abkürzungen und Begriffe

#### 1.3 Wartung und Inspektion

Erstellen Sie ein Betriebsbuch, das den Bestimmungen der EN54, Teil 14 entspricht. Das Betriebsbuch sollte für die Aufzeichnung der unten beschriebenen Ereignisse benutzt werden.

#### Routineüberprüfung

Um die Funktionstüchtigkeit des Systems zu sichern und um die Erfordernisse der EN54 Teil 14 zu erfüllen, müssen folgende Routineüberprüfungen durchgeführt werden:

TäglichPrüfen Sie, ob die Zentrale betriebsbereit ist. Prüfen Sie bei jeder<br/>Störungsmeldung, ob diese im Betriebsbuch vermerkt ist und dass<br/>geeignete Maßnahmen, wie z.B. die Benachrichtigung des<br/>Servicetechnikers getroffen wurden.

<u>Empfehlung</u>: Starten Sie die Funktion "Lampentest" um die ordnungsgemäße Funktion aller optischen Anzeigen des Bedienfeldes und des Summers zu überprüfen.

<u>Vierteljährlich</u> Das System muss alle drei Monate von einem Techniker folgendermaßen überprüft werden:

- > Kontrolle der Einträge im Betriebsbuch.
- > Prüfung der Akkumulatoren und deren Ladespannung.
- > Aus jeder Gruppe ist ein Melder zu testen.
- Funktionsbereitschaft der Alarmgeber und Übertragungseinrichtung.
- Sichtprüfung der Zentrale und Komponenten. Notieren Sie dabei Besonderheiten und das Prüfdatum.

<u>Jährlich</u> Die verantwortliche Person hat sicherzustellen, dass zusätzlich zu den vierteljährlichen Inspektionen jedes Element des Systems einzeln geprüft und die Verkabelung kontrolliert wird.

#### Akkumulatoren

Tauschen Sie die Akkumulatoren mindestens alle vier Jahre aus.

Hinweise für die Entsorgung der Akkumulatoren entnehmen Sie bitte den örtlichen Bestimmungen für die Entsorgung von Sondermüll.

#### <u>Lithiumbatterie</u>

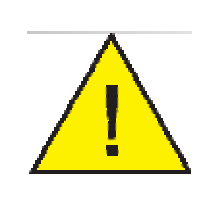

#### VORSICHT!

Explosionsgefahr bei unsachgemäßem Austausch der Batterie. Ersatz nur durch denselben oder einen vom Hersteller empfohlenen gleichwertigen Typ. Entsorgung gebrauchter Batterien nach Angaben des Herstellers.

#### <u>Reinigung</u>

Das Zentralengehäuse sollte regelmäßig mit einem weichen trockenen Tuch gereinigt werden. Benutzen Sie KEINE Lösungsmittel.

#### 2 Anzeigen und Bedienelemente

#### 2.1 <u>Anzeigen</u>

Die Zustandsanzeigen bestehen aus folgenden Anzeigeelementen:

- a Zentralen-/ System-LEDs zur Anzeige von Sammelzuständen
- b LCD-Anzeige (4 x 20 Zeichen)
- c akustische Anzeige (Zentralensummer)

Die optischen Anzeigen befinden sich alle auf der linken Seite der Bedienfront der Zentrale.

|                                |                                |          |          | EN       | 54-2/4  |
|--------------------------------|--------------------------------|----------|----------|----------|---------|
| Betrieb                        |                                | 1        | ABC<br>2 | DEF<br>3 |         |
| Feuer                          | Feuerwehr gerufen<br>verzögert | GHI<br>4 | JKL<br>5 | MNO<br>6 | 9       |
| Störung                        | Notbetrieb                     | PQRS     | TUV<br>8 | 9        | SERVICE |
| Abschaltung<br>ÜE ab / gestört | Testbetrieb<br>AE ab / gestört |          | <b>*</b> | ×        | ×       |

Abbildung 1 – Anzeigen auf der Bedienfront

Die Bedeutung der Sammelanzeigen des Bedienteiles ist in folgender Tabelle beschrieben.

| LED                  | Farbe | Zustand         | Bedeutung                                                                                                    |
|----------------------|-------|-----------------|----------------------------------------------------------------------------------------------------|
| Betrieb              | Grün  | aus             | totaler Stromausfall (Anlage komplett aus)<br>oder Zentrale im Notbetrieb                                                                                                   |
|                      |       | an              | Anlage betriebsbereit                                                                                                    |
|                      |       | blinkend        | Bedienung freigegeben                                                                                                    |
|                      |       | blitzend        | nach dem Neustart der Zentrale läuft die<br>Konfiguration der Ringe, die Anlage ist noch<br>nicht meldebereit<br>(im Abstand von 2 Sekunden für die Dauer<br>von 50 ms ein) |
|                      |       | aus-<br>setzend | Anlage befindet sich in Zugangsebene 4<br>(Bootlader), die Anlage ist nicht meldebereit<br>(im Abstand von 2 Sekunden für die Dauer<br>von 50 ms aus)                       |
| Feuer                | Rot   | aus             | keine Meldungen                                                                                                    |
|                      |       | an              | es liegt wenigstens eine Feuermeldung vor                                                                                                    |
| Feuerwehr<br>gerufen | Rot   | aus             | wenn LED Feuer gesetzt ist, dann wurde die<br>ÜE entweder nicht angesteuert oder die ÜE<br>lieferte keine Rückmeldung                                                       |
|                      |       | an              | wenn nach einer Feuermeldung und erfolgter<br>ÜE Ansteuerung die Rückmeldung von der ÜE<br>eintrifft                                                                        |
| verzögert            | Gelb  | aus             | der Tagbetrieb ist nicht aktiv                                                                                                    |
|                      |       | an              | der Tagbetrieb ist aktiv                                                                                                    |
|                      |       | blinkend        | die Erkundungszeit läuft (bei aktivem Tag-<br>betrieb wurde nach einer Feuermeldung die<br>Taste Verzögern betätigt)                                                        |
| Störung              | Gelb  | aus             | es liegen keinerlei Störungsmeldungen vor                                                                                                    |
|                      |       | an              | es liegt wenigstens eine Störungsmeldung<br>(nicht Störung der Stromversorgung) vor                                                                                         |
|                      |       | blinkend        | es liegt eine Störung der Stromversorgung<br>(und keine weitere andere Störung) vor                                                                                         |

| LED            | Farbe | Zustand  | Bedeutung                                                                                                    |
|----------------|-------|----------|----------------------------------------------------------------------------------------------------|
| Notbetrieb     | Gelb  | aus      | Hauptprozessor arbeitet korrekt                                                                                             |
|                |       | an       | Systemstörung oder Hauptprozessor ausgefallen                                                                               |
| Abschaltung    | Gelb  | aus      | es liegen keinerlei Abschaltungen vor                                                                                       |
|                |       | an       | wenigstens ein Bestandteil der Anlage wurde<br>durch eine Bedienung explizit abgeschaltet,<br>oder der Tagbetrieb ist aktiv |
|                |       | blinkend | es liegen automatische Abschaltungen z.B.<br>durch eine höhere Zugangsebene (und keine<br>expliziten Abschaltungen) vor     |
| Testbetrieb    | Gelb  | aus      | Anlage im Normalbetrieb                                                                                                    |
|                |       | an       | Anlage im Testbetrieb                                                                                                    |
| ÜE ab/ gestört | Gelb  | aus      | es liegt keine Abschaltung der ÜE vor                                                                                       |
|                |       | blinkend | ÜE gestört                                                                                                    |
|                |       | an       | ÜE ist abgeschaltet                                                                                                    |
| AE ab/ gestört | Gelb  | aus      | es liegt keine Abschaltung der Alarmierungs-<br>einrichtung vor                                                             |
|                |       | blinkend | AE gestört                                                                                                    |
|                |       | an       | Alarmierungseinrichtung ist abgeschaltet                                                                                    |

#### Tabelle 3: Sammelanzeigen

Die Darstellung auf der LCD-Anzeige erfolgt nach dem folgend beschriebenen Schema.

Die LCD-Anzeige dient hauptsächlich zur Anzeige der aktuell anstehenden Meldungen. Außerdem kann über eine Codeeingabe das Bedienmenü aktiviert werden. Im Bedienmenü zeigt das Display die jeweils zur Auswahl stehenden Menüeinträge. In einer weiteren Zugangsebene zeigt das Display die Menüs zur Programmierung und Inbetriebnahme der Zentrale (siehe Punkt 3.1 Konzept der Bedienebenen). Die Anzeige der aktuellen Meldungen erfolgt nach Prioritäten sortiert (Beschreibung im Kapitel 3.2.1 Anzeigeebenen (Prioritäten)). Das Wechseln zwischen den Prioritätsebenen erfolgt mit den Cursor-Tasten  $\leftarrow$  und  $\rightarrow$ .

In der rechten oberen Ecke des Displays können in Abhängigkeit von Bedienung bzw. Zustand der Zentrale verschiedene Symbole erscheinen. Diese sind nachfolgend aufgeführt:

| Symbol            | Erläuterung                         |                                                        |  |  |  |
|-------------------|-------------------------------------|--------------------------------------------------------|--|--|--|
| <                 | Anzeige:                            | Meldung mit niederer Priorität vorhanden               |  |  |  |
| >                 | Anzeige:                            | Meldung mit höherer Priorität vorhanden                |  |  |  |
| $\checkmark$      | Anzeige:                            | Meldungen mit niederer und höherer Priorität vorhanden |  |  |  |
| >>                | Menüs:                              | Untermenü existiert                                    |  |  |  |
| +                 | Menüs:                              | im Untermenü befindlich                                |  |  |  |
| $\leftarrow$      | Ereignisspeicher:                   | ältere Ereignisse vorhanden                            |  |  |  |
| $\rightarrow$     | Ereignisspeicher:                   | neuere Ereignisse vorhanden                            |  |  |  |
| $\leftrightarrow$ | Ereignisspeicher:                   | ältere und neuere Ereignisse vorhanden                 |  |  |  |
|                   | Tabelle 4: Sondersymbole im Display |                                                        |  |  |  |

Der Inhalt der Anzeige ist wie folgt definiert:

| 1. und 2. Zeile: | die zeitlich älteste Meldung der höchsten Priorität (erste  |
|------------------|-------------------------------------------------------------|
|                  | Meldung)                                                    |
| 3. und 4. Zeile: | die zeitlich jüngste Meldung der höchsten Priorität (letzte |
|                  | Meldung)                                                    |

Innerhalb der Ebenen können die einzelnen Meldungen mit Hilfe der Cursor-Tasten  $\uparrow$  bzw.  $\downarrow$  durchgesehen werden. Erfolgt ein Blättern in den Meldungen der Ebene

(Tasten  $\uparrow$  bzw.  $\downarrow$ ) so zeigt die Anzeige die aktuell gewählte Meldung in der ersten und zweiten Zeile des Displays (an Stelle der ersten Meldung). Erfolgt 20 Sekunden lang keine weitere Eingabe oder wird Taste X betätigt, geht die Anzeige wieder in den Grundzustand zurück und zeigt in Zeile 1 und 2 die erste Meldung. Erfolgt ein Wechsel der Priorität, so wird in Zeile 1 und 2 nach dem Wechsel die zeitlich jüngste Meldung (letzte Meldung) der neuen Priorität angezeigt. Damit wird zugleich mit der Nummer der Meldung die Zahl der in dieser Priorität anstehenden Meldungen angezeigt. Beim Durchblättern in der neuen Ebene erscheint die aktuell gewählte Meldung jeweils in Zeile 1 und 2. Die Anzeige in Zeile 3 und 4 zeigt immer die zeitlich jüngste Meldung (letzte Meldung) der höchsten Priorität. Erfolgt nach Wechsel in eine niedrigere Priorität 20 Sekunden lang keine weitere Eingabe oder wird Taste X betätigt, geht die Anzeige wieder in den Grundzustand zurück und zeigt in Zeile 1 und 2 die erste Meldung der höchsten Priorität.

Die Anzeige jeder Meldung wird nach folgendem Muster aufgebaut:

1./ 3. Zeile: *<Nummer der Meldung> <Art der Meldung> <Zeitpunkt der Meldung>* 

2./ 4. Zeile: *<Benennung des Objektes>* 

Die Meldungen werden jeweils getrennt in den Prioritäten beginnend von 1 durchnumeriert. Die Nummer der Meldung ist für die zeitlich jüngste Meldung (letzte Meldung) zugleich die Anzahl der in dieser Priorität vorliegenden Meldungen (in Zeile 3 wird durch die Nummer damit die Anzahl der Meldungen in der höchsten Priorität permanent angezeigt).

Die Benennung des Objektes kann in numerischer Form oder in Form des für das Objekt programmierten Zusatztextes erfolgen. Der Bediener kann durch Betätigung der Taste ✓ jeweils zwischen der einen oder anderen Art umschalten. Primärer Anzeigemode ist immer die Benennung durch den Zusatztext. Liegt kein Zusatztext vor, erfolgt die Anzeige automatisch in numerischer Form. Die Eingabe zum Wechseln des Anzeigemodes ist dann wirkungslos.

Für die Nummer der Meldung werden 3 Zeichen vorgesehen (1-999), der Zeitpunkt wird mit 5 Zeichen angezeigt (Stunde und Minute). Weiterhin werden zwei Spalten als Zwischenraum benötigt und ein weiteres Zeichen für ein Sondersymbol am Ende der Zeile. Für die Darstellung der Art der Meldung bleiben damit 9 Zeichen.

Beispiele für den Aufbau der Anzeige zeigen die folgenden Abbildungen.

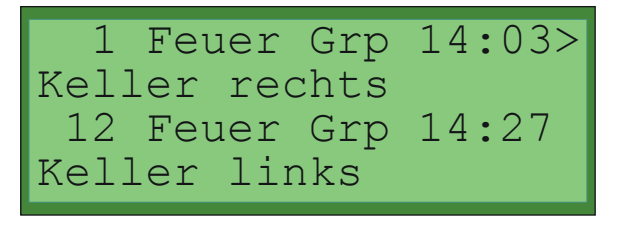

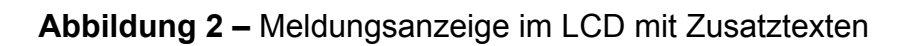

| 39 | Feuer | Mld 14:037 |
|----|-------|------------|
|    | Grp:  | 51 Mld: 2  |
| 63 | Feuer | Grp 14:27  |
|    | Grp:  | 17         |

**Abbildung 3 –** Meldungsanzeige im LCD mit numerischer Information

Die beide oben angeführten Anzeigemodi (Zusatztext oder numerische Form) werden auch in den Bedienmenüs auf Betreiberebene berücksichtigt (wie z.B. beim Ereignisspeicher), wenn ein Objekt im Display dargestellt wird.

Der Freiraum am Anfang der Zeilen 2 und 4 ist zur Anzeige der Zentralennummer bei vernetzten Systemen vorgesehen (5 Zeichen: "Z:nn ").

#### 2.2 <u>Steuerungen/ Tasten</u>

Alle Bedienelemente/ Tasten befinden sich auf der rechten Hälfte des Bedienteils:

1 EN54-2/4 ABC DEF Betrieb 1 2 3 GHI JKL MNO Feuer Feuerwehr gerufen verzögert 4 5 6 PQRS TUV WXYZ ) Störung Notbetrieb 8 9 SERVIC 7 Abschaltung \_ \* Testbetrieb 0 x ÜE ab / gestört AE ab / gestört

Abbildung 4 – Tasten auf der Bedienfront

| Symbol  | Tastenbedeutung  |
|---------|------------------|
|         | racioniscacatang |
|         | Rücksetzen       |
|         | Verzögern        |
| SERVICE | Service          |
| X       | Summer aus       |

 Tabelle 5: Bedeutung der Tastensymbole

Die Funktionen der Tasten des integrierten Bedienteiles sind in folgender Tabelle aufgelistet (erste Bedienebene ohne Code-Eingabe, für die anderen Bedienebenen siehe Kapitel 3.1 Konzept der Bedienebenen und Kapitel 3.2 Zugangsberechtigung zu den Bedienebenen).

| Taste                  | Bedeutung                                                                                                    |
|------------------------|----------------------------------------------------------------------------------------------------|
| (Auf)                  | Anzeige der vorhergehenden Meldung der aktuellen Priorität in Zeile 1 und 2                                    |
| (Ab)                   | Anzeige der nächste Meldung der aktuellen Priorität in Zeile 1<br>und 2                                        |
| $\rightarrow$ (Rechts) | Wechsel der Anzeige in Zeile 1 und 2 zur nächst höheren<br>Priorität falls vorhanden, sonst keine Reaktion     |
| ← (Links)              | Wechsel der Anzeige in Zeile 1 und 2 zur nächst niedrigeren<br>Priorität falls vorhanden, sonst keine Reaktion |
| Rücksetzen             | Aktivierung der Code-Abfrage in Zeile 1 und 2 zum Übergang zur Ebene 2 oder 3                                  |
| Verzögern              | Aktivierung der Code-Abfrage in Zeile 1 und 2 zum Übergang zur Ebene 2 oder 3                                  |
| Summer aus             | Ausschalten der akustischen Anzeige (Zentralensummer)                                                          |
| Service                | Aktivierung der Code-Abfrage in Zeile 1 und 2 zum Übergang zur Ebene 2 oder 3                                  |

| Taste                  | Bedeutung                                                                                                    |
|------------------------|----------------------------------------------------------------------------------------------------|
|                        | Wechsel zwischen numerischer Objektbenennung und<br>Zusatztext. Jede Betätigung wechselt zum jeweils anderen<br>Zustand. Erfolgt keine Bedienung, wechselt die Anzeige<br>wieder in den Default-Zustand der Objektbenennung gemäß<br>Zentralenparametrierung. |
| ×                      | Aktivierung der Code-Abfrage in Zeile 1 und 2 zum Übergang zur Ebene 2 oder 3                                                                                                    |
| 0 1 2 3 4 5<br>6 7 8 9 | Aktivierung der Code-Abfrage in Zeile 1 und 2 zum Übergang zur Ebene 2 oder 3                                                                                                    |

#### Tabelle 6: Funktion der Bedienelemente

Alle Tastenbetätigungen außer  $\uparrow$ ,  $\downarrow$ ,  $\downarrow$ ,  $\leftarrow$ ,  $\rightarrow$ ,  $\checkmark$ , X, Verzögern sowie

Summer aus führen in Zugangsebene 1 zur Code-Abfrage.

#### 3 Bedienung der BMZ

#### 3.1 Konzept der Bedienebenen

Bei der Bedienung der Zentrale werden verschiedene Zugangsebenen unterschieden. Je nach eingestellter Zugangsebene stehen Informationen und Bedienmöglichkeiten in unterschiedlichem Umfang zur Verfügung.

Folgende Zugangsebenen sind implementiert:

| Ebene 1: | "Grundzustand des Systems"                                                                                                    |
|----------|----------------------------------------------------------------------------------------------------|
|          | Es werden alle Zustandsmeldungen angezeigt. Mit den Cursortasten<br>können die einzelnen Meldungen am LCD durchgesehen werden<br>(blättern). Ein Ausschalten des Zentralensummers ist mit der Taste                                                                                                    |
|          | Summer aus möglich. Mit der Taste 🗸 wechselt Anzeige zwischen                                                                                                    |
|          | numerischer Anzeige und der Zusatztextanzeige. X führt zurück zur                                                                                                    |
|          | Grundanzeige, falls vorher mit den Cursortasten geblättert wurde,<br>ansonsten gelangt man hierüber direkt zur Eingabe des Betreiber-<br>codes. Weitere Bedienungen werden nicht akzeptiert.                                                                                                    |
| Ebene 2: | "Betreiberebene"                                                                                                    |
|          | Wird in Ebene1 irgendeine Taste außer den Cursortasten, den Tasten          Image: March and Strange         Image: March and Strange         Image: March and Strange                                                                                                    |
|          | des Betreibercodes über das LCD. Dies ist eine maximal 8-stellige<br>Zahl, die über die Zifferntasten einzugeben ist. Wurde sie korrekt                                                                                                    |
|          | eingegeben und mit der Taste 🗹 bestätigt, so wechselt das System in                                                                                                    |
|          | die Zugangsebene 2. In dieser Ebene können Bedienungen wie<br>"Abschalten", "Rücksetzen", "Aktivierung des Tagbetriebes" usw.<br>vorgenommen werden. Alle Anzeige- und Bedienoptionen aus Ebene1<br>sind in Ebene2 eingeschlossen. Erfolgen keine Eingaben, wechselt das<br>System nach 20-255 Sekunden (bei der Konfiguration wählbar,<br>Standardwert 20s) wieder zur Zugangsebene 1. Um die<br>Bedienfunktionen dieser Zugangsebene zu erreichen muss mittels der |
|          | Taste Service das Bedienmenü aktiviert werden.                                                                                                    |
| Ebene 3: | "Errichterebene"                                                                                                    |
|          | Die Zugangsebene3 kann nur aus Ebene2 erreicht werden. Hierzu<br>muss die Menü-Funktion "Programmierung" aufgerufen werden. Dies<br>führt zur Abfrage des Errichtercodes. Wurde dieser korrekt eingegeben<br>und mit der Taste 🖌 bestätigt, so wechselt das System in die<br>Zugangsebene 3. Die zweite Variante ist der Übergang mittels eines                                                                                                    |
|          | PCs mit Konfigurationstool. Dazu muss der Service-PC an die serielle<br>Schnittstelle angeschlossen werden. Vor der ersten Kommunikation                                                                                                    |

des Konfigurationstools mit der Zentrale erfolgt am PC eine Abfrage des Errichtercodes. Wurde dieser korrekt eingegeben, wechselt die Anlage für die Dauer der Verbindung in die Errichterebene.

In dieser Zugangsebene ist die Programmierung der Zentrale möglich. Die Anzeige- und Bedienfunktionen der Ebenen 1 und 2 stehen hier nicht zur Verfügung. Solange sich das System in dieser Zugangsebene befindet ist es nicht uneingeschränkt meldebereit. Es verhält sich so, als wäre der Hauptprozessor ausgefallen (Notbetrieb, siehe Abschnitt 3.11).

#### Ebene 4: "Herstellerebene"

Diese Ebene kann nur unter Verwendung des PC-Konfigurationstools erreicht werden. Dazu muss das Zentralengehäuse geöffnet und der Service-PC an die serielle Schnittstelle angeschlossen werden. Das Konfigurationstool muss dann in den Herstellermode gebracht werden. Dazu fragt das Tool am PC einen zusätzlichen Code ab. Wurde dieser korrekt eingegeben, stehen am PC die spezifischen Herstellerfunktionen wie z.B. Firmware-Update (Berechtigungscode erforderlich), Löschen von Ereignisspeicher oder Alarmzähler (Herstellercode erforderlich) zur Verfügung. Vor Ausführung eines Firmwareupdates muss die Zentrale mittels eines Tasters in Verbindung mit dem Reset-Taster auf der Zentralenplatine in den Service-Mode gebracht werden. Mit dem Ausführen der Herstellerfunktionen am PC wechselt die Anlage in die Zugangsebene 4 (Meldung "Bootlader aktiv"). In dieser Ebene stehen die Funktionen der Ebenen 1, 2 und 3 nicht zur Verfügung.

Solange sich das System in dieser Zugangsebene befindet, ist es nicht meldebereit. Es verhält sich so, als wäre der Hauptprozessor ausgefallen (Notbetrieb, siehe Abschnitt 3.11). Weitere Einschränkungen können bei Herstellerfunktionen wie "Co-Prozessor Update" auftreten. Diese setzen für die Dauer der Kommunikation ebenfalls die Co-Prozessoren außer Kraft, so dass auch die Notbetriebsfunktionalität nicht zur Verfügung steht.

Das Verlassen dieser Ebene erfolgt durch Neustart der Anlage, wodurch anstehende Meldungen zurückgesetzt werden. Ebenso werden explizit vorgenommene Abschaltungen damit zurückgenommen.

#### Tabelle 7: Übersicht der Bedienebenen

In den Zugangsebenen 3 und 4 erfolgt eine zyklische Kontrolle der Zugangsberechtigung. Wird diese als ungültig erkannt, führt das System ein Rücksetzen aus und geht damit in Zugangsebene 1 und somit in den meldebereiten Zustand. Dies erfolgt wenn:

- ⇒ <u>länger als 30 Minuten keine Eingabe</u> am Bedienteil erfolgte und keine Daten auf der seriellen Schnittstelle ausgetauscht werden
- ⇒ oder wenn das <u>Zentralengehäuse geschlossen</u> ist.

Dies ist z.B. der Fall, wenn in Ebene 3 bei Programmierung über das Bedienteil länger als 30 Minuten keine Eingabe erfolgte, aber auch, wenn bei Arbeit mit einem PC das Gehäuse geschlossen wird. Eine Programmierung der Anlage bei geschlossenem Gehäuse ist nicht möglich.

Zugangsebene 4 wird zusätzlich dann verlassen, wenn für länger als 10 Minuten keine Daten zwischen PC und Zentrale ausgetauscht werden (auch dann, wenn das Gehäuse nicht geschlossen ist).

Außer den Funktionen "Rücksetzen", "Tagbetrieb ein/aus", "Summer aus" und "Erkunden" werden alle anderen Bedienungen generell über Menüs ausgewählt. Dazu wird das Menüsystem mittels der Taste Service aktiviert.

Im LCD wird dann die erste Auswahlmöglichkeit der obersten Menüebene angezeigt. Mit den Cursortasten  $\uparrow$  und  $\downarrow$  können die Auswahlmöglichkeiten dieser Menüebene durchblättert werden. Die Ausführung der Funktion bzw. der Übergang zu einem tieferen Menü erfolgt mit der Taste  $\checkmark$ . Die Betätigung der Taste  $\times$  führt jeweils zum vorherigen Menü zurück ohne die gewählte Funktion auszuführen. Die Betätigung der Taste Service führt zum Verlassen des Menüsystems ohne die gewählte Funktion auszuführen.

Einige Funktionen können Parameter in Form von Zahlen oder Texten abfragen. Diese sind dann über den Ziffernblock einzugeben.

Bei Eingabe von Texten wechselt die Anzeige mit jeder weiteren Betätigung derselben Taste zwischen den Bedeutungen der Taste. Die Betätigung einer neuen Taste bestätigt das aktuelle Zeichen und setzt den Cursor weiter. Soll auf der nächsten Position ein Zeichen derselben Taste eingegeben werden, ist die Cursor-Taste  $\rightarrow$  zu betätigen. Diese bestätigt das aktuelle Zeichen und rückt den Cursor weiter. Die Betätigung der nächsten Taste schreibt dann auf diese Position ohne den Cursor weiter zu rücken, bis entweder eine neue Taste oder erneut die Taste  $\rightarrow$  betätigt wird. Soll ein Leerzeichen eingegeben werden, ist die Taste  $\boxed{0}$  zu betätigen. Die Betätigung der Cursor-Taste  $\leftarrow$  löscht das letzte eingegebene Zeichen und rückt den Cursor eine Position zurück. Die Taste  $\checkmark$  führt zum Verlassen des Eingabemodes unter Verwerfung der Eingabe. Die Taste  $\checkmark$  führt ebenfalls zum Verlassen, wobei die Eingabe übernommen wird.

Die Abfrage von Zahlen erzeugt bei Betätigung der Zifferntasten jeweils nur die Ziffernbedeutung der Taste. Wenn die einzugebende Zahl ein Objekt benennt, werden folgende Auswahlhilfen angeboten:

- (a) Wird ein Objekt zur aktuell im Display stehenden Zahl gefunden und ist für dieses ein Zusatztext programmiert, wird dieser im Display angezeigt.
- (b) Mit den Cursor-Tasten ↑ und ↓ kann die Liste der existierenden Objekte durchblättert werden. Es erscheint jeweils das nächste bzw. vorhergehende Objekt und dessen Zusatztext (wenn programmiert).

Dabei werden immer nur die Objekte in Betracht gezogen, die für die gewählte Funktion von Bedeutung sind.

#### 3.2 Zugangsberechtigung zu den Bedienebenen

#### 3.2.1 Ebene 1 – Grundzustand

Die Ebene 1 – Grundzustand dient hauptsächlich der Anzeige der aktuell anstehenden Meldungen und wird von der BMZ nach dem Einschalten eingenommen. Es sind keine weiteren Tastenbetätigungen nötig. Liegen keinerlei Meldungen an, so erscheint die nachfolgende Darstellung im Display:

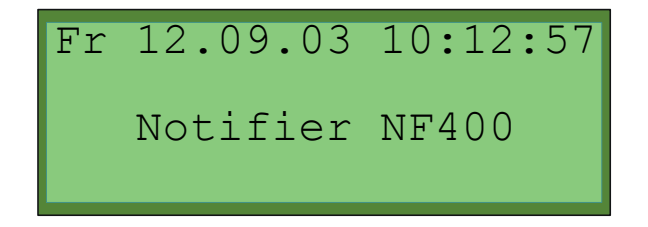

Abbildung 5 – Anzeige im Grundzustand

Wenn Meldungen anliegen, erscheinen diese ohne weitere Betätigung selbständig im Display. Die Anzeige der aktuellen Meldungen erfolgt nach Prioritäten sortiert (Beschreibung im Kapitel 3.2.1 Anzeigeebenen (Prioritäten)). Das Wechseln zwischen den Prioritätsebenen erfolgt mit den Cursor-Tasten  $\leftarrow$  und  $\rightarrow$ . Innerhalb der Ebenen können die einzelnen Meldungen mit Hilfe der Cursor-Tasten  $\uparrow$  bzw.  $\downarrow$  durchgesehen werden (siehe Abschnitt 2.1 Anzeigen).

Beispiele für Meldungen in der Ebene 1 zeigen die folgenden Abbildungen.

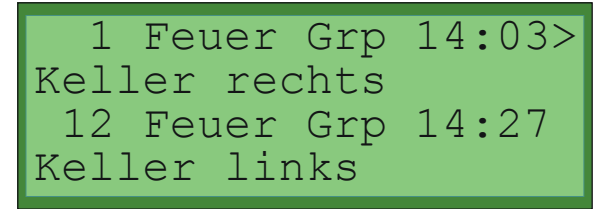

Abbildung 6 – Meldungsanzeige im LCD mit Zusatztexten

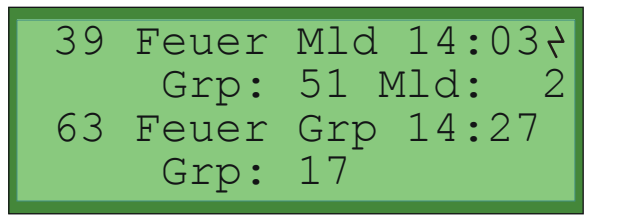

#### **Abbildung 7 –** Meldungsanzeige im LCD mit numerischer Information

| Taste                  | Bedeutung                                                                                                    |
|------------------------|----------------------------------------------------------------------------------------------------|
| (Auf)                  | Anzeige der vorhergehenden Meldung der aktuellen Priorität in Zeile 1 und 2                                                                                                    |
| ↓ (Ab)                 | Anzeige der nächste Meldung der aktuellen Priorität in Zeile 1<br>und 2                                                                                                    |
| $\rightarrow$ (Rechts) | Wechsel der Anzeige in Zeile 1 und 2 zur nächst höheren Priorität falls vorhanden, sonst keine Reaktion                                                                                                    |
| ← (Links)              | Wechsel der Anzeige in Zeile 1 und 2 zur nächst niedrigeren Priorität falls vorhanden, sonst keine Reaktion                                                                                                    |
| Rücksetzen             | Aktivierung der Code-Abfrage in Zeile 1 und 2 zum Übergang zur Ebene 2 oder 3                                                                                                    |
| Verzögern              | ohne neuen Alarm: keine Bedeutung<br>mit neuem Alarm: Wenn im Tagbetrieb ein Melder ausgelöst<br>hat, für den eine Verzögerung programmiert ist (Verzö-<br>gerungszeit läuft), führt die Betätigung dieser Taste zum<br>Abbruch der Verzögerungszeit und zum sofortigen Ansteuern<br>der Ausgänge. |
| Summer aus             | Ausschalten der akustischen Anzeige (Zentralensummer)                                                                                                    |
| Service                | Aktivierung der Code-Abfrage in Zeile 1 und 2 zum Übergang zur Ebene 2 oder 3                                                                                                    |

| Taste                  | Bedeutung                                                                                                    |
|------------------------|----------------------------------------------------------------------------------------------------|
|                        | Wechsel zwischen numerischer Objektbenennung und Zusatztext. Jede Betätigung wechselt zum jeweils anderen Zustand.                                                   |
| ×                      | wenn in den Meldungen geblättert wurde, dann Rückkehr in<br>den Grundzustand, sonst Aktivierung der Code-Abfrage in<br>Zeile 1 und 2 zum Übergang zur Ebene 2 oder 3 |
| 0 1 2 3 4 5<br>6 7 8 9 | Aktivierung der Code-Abfrage in Zeile 1 und 2 zum Übergang zur Ebene 2 oder 3                                                                                        |

 Tabelle 8: Bedienungstasten Ebene 1 - Grundzustand

#### 3.2.2 Ebene 2 – Betreiber

Die Zugangsebene 2 kann aktiviert werden, wenn in der Ebene 1 (Grundzustand) die Taste Service betätigt wird und der richtige Zugangscode für die Ebene 2 eingegeben wird.

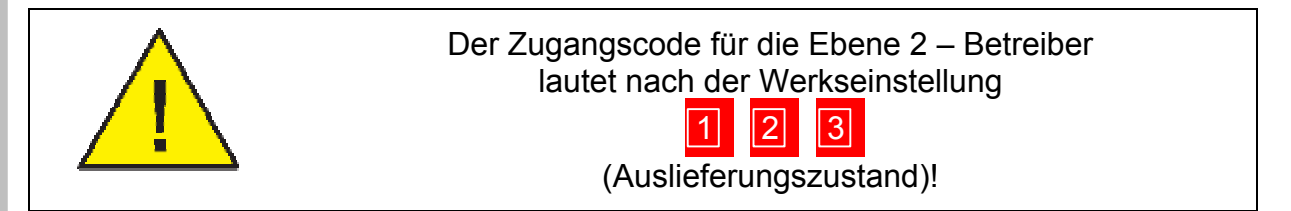

Hier noch einmal die Vorgehensweise:

| Fr 12.09.03 10:12:57<br>Notifier NF400 | Taste Service drücken |
|----------------------------------------|-----------------------|
| Code eingeben:<br>-<br>Notifier NF400  | Tasten 1 2 3 🗸        |

| Betrieb       Feuer     Feuerwehr gerufen       verzögert                                          | Die grüne LED "Betrieb" blinkt bei akzeptierter Codeeingabe. |
|----------------------------------------------------------------------------------------------------|--------------------------------------------------------------|
| Störung     Notbetrieb       Abschaltung     Testbetrieb       ÜE ab / gestört     AE ab / gestört | Die <b>Betreiberebene</b> ist aktiv.                         |
| 1 AAbs.Asg 10:13<<br>Relais UE<br>4 AAbs.Asg 10:13<br>progr. Relais                                | Taste Service drücken für Aufruf des Bedienmenüs             |
| Abschalten >>                                                                                      | Erstes Bedienmenü "Abschalten"                               |

Wird in Zugangsebene 2 das Bedienmenü aktiviert (Taste Service), so wird in Zeile 1 der erste Eintrag der obersten Ebene des Bedienmenüs angezeigt. Mit den Cursortasten  $\uparrow$  und  $\downarrow$  können die Auswahlmöglichkeiten der aktuellen Menüebene durchblättert werden. Dabei wird immer genau eine Auswahlmöglichkeit in Zeile 1 angezeigt. Zeile 2 bleibt in diesem Zustand leer. Erfolgt in diesem Zustand für länger als 20 Sekunden keine Eingabe, wechselt die Anzeige wieder in den Grundzustand (vgl. Abbildung 2).

Bei Betätigung der Taste 🗹 wird die aktuell in Zeile 1 stehende Bedienfunktion gestartet, bzw. in ein Untermenü welches zu dieser Funktion gehört, gewechselt. Falls ein Untermenü aktiviert wird, ist das Verhalten der Anzeige analog zum oben beschriebenen. Die Aktivierung einer Funktion kann zur Abfrage eines Parameters führen. Dies erfolgt in Zeile 2. Zeile 3 wird dann zur Unterstützung der Eingabe verwendet.

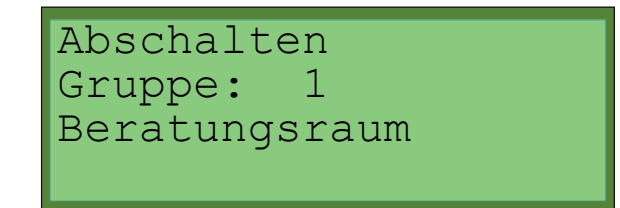

Abbildung 8 – Parametereingabe im Bedienmenü

Sollte für das aktuell in Zeile 2 benannte Objekt kein Text verfügbar sein, bleibt Zeile 3 leer. Ebenso kann die Anzeige in Zeile 3 variieren, falls der numerische Anzeigemodus aktiviert wurde (siehe Kapitel 2.1 Anzeigen).

Eine Übersicht der Funktionen bzw. Menüs ist in Kapitel 4.1 Hauptmenü enthalten.

Das Verlassen der Betreiberebene geschieht in folgender Weise:

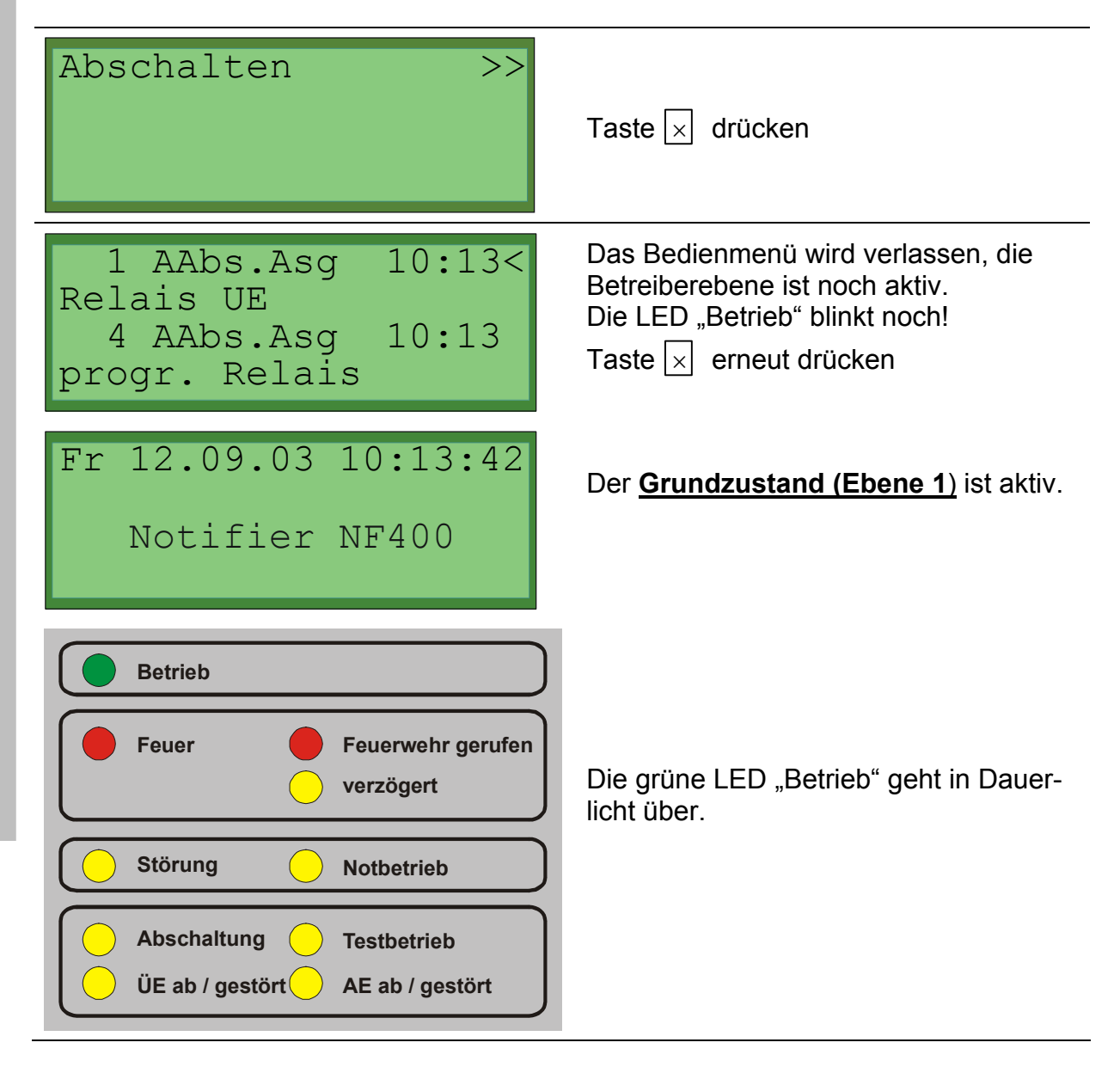

Folgende Tabelle zeigt eine Übersicht der Bedienmöglichkeiten:

| Taste                  | Bedienschritt       | Bedeutung                                                                                                    |  |
|------------------------|---------------------|----------------------------------------------------------------------------------------------------|--|
| 1 (Auf)                | ohne Menü           | Anzeige der vorhergehenden Meldung der aktuellen Priorität in Zeile 1 und 2                                                                                                    |  |
|                        | im Menü             | zum vorhergehenden Menüeintrag                                                                                                    |  |
|                        | in Parameterabfrage | zum vorhergehenden Objekt                                                                                                    |  |
| (Ab)                   | ohne Menü           | Anzeige der nächste Meldung der aktuel-<br>Ien Priorität in Zeile 1 und 2                                                                                                    |  |
|                        | im Menü             | zum nächsten Menüeintrag                                                                                                    |  |
|                        | in Parameterabfrage | zum nächsten Objekt                                                                                                    |  |
| $\rightarrow$ (Rechts) | ohne Menü           | Wechsel der Anzeige in Zeile 1 und 2 zur<br>nächst höheren Priorität falls vorhanden,<br>sonst keine Reaktion                                                                                                    |  |
|                        | im Menü             | Aktivierung der aktuell ausgewählten<br>Menüfunktion, bzw. Aktivierung des dazu<br>gehörenden Untermenüs                                                                                                    |  |
|                        | in Parameterabfrage | Cursor nach rechts                                                                                                    |  |
| ← (Links)              | ohne Menü           | Wechsel der Anzeige in Zeile 1 und 2 zur<br>nächst niedrigeren Priorität falls vorhan-<br>den, sonst keine Reaktion                                                                                                    |  |
|                        | im Menü             | Verlassen des Untermenüs ohne Aktion<br>und zurück zum darüber liegenden Menü.<br>In der ersten Menü-Ebene: Verlassen des<br>Menüs ohne Aktion und zurück zum<br>Grundzustand der LCD-Anzeige.                                                                                                    |  |
|                        | in Parameterabfrage | Cursor nach links                                                                                                    |  |
| Rücksetzen             |                     | Löschen aller gespeicherten Meldungen                                                                                                    |  |
| Verzögern              | ohne neuen Alarm    | Wechsel zwischen Tagbetrieb und<br>Normalbetrieb. Jede Betätigung wechselt<br>in den jeweils anderen Mode.                                                                                                    |  |
|                        | mit neuem Alarm     | Wenn der Tagbetrieb aktiv ist, startet die<br>Betätigung die Erkundungszeit. War kein<br>Tagbetrieb, führt die Betätigung zum<br>Wechsel in den Tagbetrieb. Für den<br>bereits ausgelösten Alarm ist dies jedoch<br>ohne Bedeutung. Erst der nächste Alarm<br>wird dann verzögert. Eine erneute Betäti-<br>gung ohne erneuten Alarm schaltet wieder<br>in den Normalbetrieb usw. (Funktion wie 2<br>ohne neuen Alarm). |  |

| Taste                     | Bedienschritt         | Bedeutung                                                                                                    |  |
|---------------------------|-----------------------|----------------------------------------------------------------------------------------------------|--|
|                           | im Zustand "Erkunden" | Wurde nach einem Alarm bei aktivem<br>Tagbetrieb "Verzögern" betätigt, befindet<br>sich die Zentrale in der Erkundungszeit.<br>Wird vor Ablauf dieser Zeit erneut "Verzö-<br>gern" betätigt, wird die Erkundungszeit<br>sofort beendet und die nötigen Alarmaus-<br>gänge werden aktiviert. |  |
| Summer aus                |                       | Ausschalten der Alarmierungseinrichtung<br>und der akustischen Anzeige (Zentralen-<br>summer)                                                                                                    |  |
| Service                   | ohne Menü             | Aktivierung des Bedienmenüs                                                                                                    |  |
|                           | im Menü               | Verlassen des Bedienmenüs ohne Aktion<br>und Rückkehr zum Grundzustand der<br>LCD-Anzeige                                                                                                    |  |
|                           | ohne Menü             | Wechsel zwischen numerischer Objekt-<br>benennung und Zusatztext. Jede Betäti-<br>gung wechselt zum jeweils anderen<br>Zustand.                                                                                                    |  |
|                           | im Menü               | Aktivierung der aktuell ausgewählten<br>Menüfunktion, bzw. Aktivierung des dazu<br>gehörenden Untermenüs                                                                                                    |  |
|                           | in Parametereingabe   | Bestätigung der Eingabe und Übernahme der Werte, Ausführung der Funktion                                                                                                    |  |
| ×                         | ohne Menü             | Übergang zu Ebene 1 oder Grundzustand                                                                                                    |  |
|                           | im Menü               | Verlassen des Untermenüs ohne Aktion<br>und zurück zum darüber liegenden Menü.<br>In der ersten Menü-Ebene: Verlassen des<br>Menüs ohne Aktion und zurück zum<br>Grundzustand der LCD-Anzeige.                                                                                              |  |
|                           | in Parametereingabe   | Abbruch der Parametereingabe ohne<br>Aktion und zurück zur vorhergehenden<br>Auswahl.                                                                                                    |  |
| 0 1 2 3<br>4 5 6 7<br>8 9 | in Parameterabfrage   | Parametereingabe                                                                                                    |  |

#### Tabelle 9: Bedienungstasten Ebene 2 - Betreiber

Bedienung der BMZ

#### 3.2.3 Ebene 3 – Errichter

Die Zugangsebene 3 kann aktiviert werden, wenn in der Ebene 2 (Betreiber) der Menüpunkt "Programmierung" ausgewählt sowie mit der Taste ✓ betätigt wird und der richtige Zugangscode für die Ebene 3 eingegeben wird.

In Zugangsebene 3 zeigt das Display die Menüs zur Programmierung und Inbetriebnahme der Zentrale. In dieser Ebene wird das komplette LCD zur Anzeige von Menüs und Informationen verwendet. Meldungen werden in dieser Ebene nicht dargestellt.

Weitere Informationen dazu finden Sie in der Dokumentation

"Notifier NF400 - Installation & Inbetriebnahme".

#### 3.3 Anzeigeebenen (Prioritäten)

| Priorität  |     | Meldungstyp                   | Meldungstext       |
|------------|-----|-------------------------------|--------------------|
| höchste    | 1   | Feuer Gruppe                  | FeuerGrp           |
|            | 2   | Feuer Melder                  | FeuerMld           |
|            | 3   | Störung Gruppe                | Stör.Grp           |
|            | 4   | Störung Melder                | Stör.Mld           |
|            |     | Kommunik. Fehler Melder       | ComErMld           |
|            |     | Kommunik. Fehler Gruppe       | ComErGrp           |
| steigend   |     | Kommunik. Fehler Ausgang      | ComErAsg           |
|            |     | Kommunik. Fehler Device       | ComErDev           |
| -          | 5   | Störung ÜE/ Löschanlage       | Stör. ÜE           |
|            |     |                               | Stör. Lö           |
|            |     |                               | Stör.OLö           |
|            | 6   | Störung Coprozessor           | StörCoPr           |
| fallend    |     | Störung Loop                  | StörLoop           |
|            | 7   | Abschaltung Gruppe            | AbschGrp           |
|            | 8   | Abschaltung Melder            | AbschMld           |
| •          | 9   | Abschaltung Loop              | AbschLop           |
|            | 10  | Abschaltung ÜE/ Löschanlage   | Absch.ÜE           |
|            |     |                               | AbschBFS           |
|            | 11  | alle anderen Störungen        | Stör               |
|            |     |                               | Stör kurz          |
| niedrigste |     |                               | StörSyst           |
|            |     |                               | Stör.Asg           |
|            |     |                               | Störung            |
|            |     |                               | Erdschl.           |
|            |     |                               | StörUex1           |
|            |     |                               | StörUex2           |
|            | 12  | alle anderen Abschaltungen    | AbsAkust           |
|            |     |                               | AbschAsg           |
|            |     |                               | AAbs.Asg           |
|            |     |                               | Absch.             |
|            | 13  | Voralarm Melder               | VAlm Mld           |
|            |     | Voralarm Gruppe               | VAlm Grp           |
|            |     | Ansteuerung Ausgang           | AsgAktıv           |
|            |     |                               | LoAngest           |
|            | 4.4 | To stars a de / To sh stais h | UEausgel           |
|            | 14  | restinoue/ ragbetrieb         | TestAkt.           |
|            | 15  | Potroibormoduo                | IdgAKL1V           |
|            | 15  | Deureidenhouus                | LDenez             |
|            |     |                               | Decker aur         |
|            |     |                               | Service<br>Dückact |
|            |     |                               | RUCKSEL.           |
| 1          | 1   |                               | wartung            |

Die Prioritäten der einzelnen Meldungsarten zeigt folgende Tabelle:

 Tabelle 10:
 Anzeigeprioritäten

Um die Forderungen der EN54-2 zu erfüllen, führen alle Brandmeldungen von Einzelmeldern auch zu einer Brandmeldung der zugehörigen Gruppe. Damit zeigt das Display im Brandmeldezustand immer die erste und letzte Gruppe in Alarm (im Grundzustand). Um die einzelnen Melder in Alarm zu ermitteln, muss die Priorität der Anzeige gewechselt werden. In Zeile 1 und 2 können somit alle anstehenden Meldungen der Reihe nach abgerufen werden.

#### 3.4 Zentralensummer

Der interne Zentralensummer wird mit folgenden Ereignissen eingeschaltet:

#### (1) Brandalarm

die Ansteuerung des Summers ist speichernd und bleibt bis zum manuellen Ausschalten erhalten. Ein erneuter Alarm nach manuellem Ausschalten steuert den Summer erneut an.

(2) Störung

die Ansteuerung des Summers ist folgend und wird zurückgenommen entweder wenn keine Störung mehr vorliegt oder wenn ein manuelles Ausschalten des Summers erfolgt. Eine erneute Störung nach manuellem Ausschalten steuert den Summer erneut an.

#### (3) technischer Alarm

die Ansteuerung des Summers ist speichernd und bleibt bis zum manuellen Ausschalten erhalten. Ein erneuter Alarm nach manuellem Ausschalten steuert den Summer erneut an.

**Tabelle 11:** Aktivierung des Zentralensummers

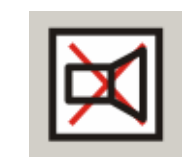

Falls die Ansteuerung des Summers speichernd ist, kann er mit der Taste Summer aus am integrierten Bedienteil in Zugangsebene 1 und 2 ausgeschaltet werden.

Das Ausschalten des Summers ist weiterhin vom FBF aus möglich (Eingang "Akustik ab"). Ein aktivierter Summer wird auch ausgeschaltet, wenn ein Rücksetzen der Zentrale erfolgt. Dies ist mit der Taste <u>Rücksetzen</u> vom Bedienteil in Zugangsebene 2 oder vom FBF aus (Eingang "Rücksetzen") möglich.

#### 3.5 BMZ rückstellen

Mit der Funktion "Zentrale rückstellen" werden alle Meldergruppen und somit auch die angezeigten Feuer- und Störungsmeldungen zurückgesetzt.

Sollte die Meldungsursache wie z.B. eine Störung weiterhin anstehen, so ist das Rücksetzen dieser Meldung nicht möglich. Die Taste Rücksetzen ist nur nach Eingabe des Betreibercodes bedienbar:

| Fr 12.09.03 10:12:57<br>Notifier NF400                                                                       | Taste <u>Service</u> oder<br>Taste <u>Rücksetzen</u> drücken                    |
|----------------------------------------------------------------------------------------------------|---------------------------------------------------------------------------------|
| Code eingeben:<br>-<br>Notifier NF400                                                                        | Betreibercode eingeben,<br>mit Taste ☑ bestätigen                               |
| Betrieb         Feuer       Feuerwehr gerufen         verzögert                                              | Die grüne LED "Betrieb" blinkt bei<br>akzeptierter Codeeingabe.                 |
| Störung       Notbetrieb         Abschaltung       Testbetrieb         ÜE ab / gestört       AE ab / gestört | Die <b>Betreiberebene</b> ist aktiv.                                            |
|                                                                                                    | Taste Rücksetzen drücken<br>zum Ausführen der Funktion<br>"Zentrale rücksetzen" |
| Bitte warten<br>Rücksetzen läuft                                                                             | Die Funktion "Rücksetzen" wird ausgeführt.                                      |

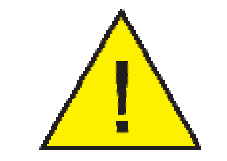

Wenn Alarm oder Störung immer noch anliegen, so wird dies wie ein völlig neues Ereignis mit den entsprechenden Signalisierungen gemeldet!

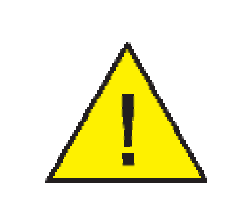

Auf Abschaltungen hat die Funktion "Zentrale rückstellen" keine Auswirkung. Abgeschaltete Meldergruppen und Ausgänge bleiben auch nach dem Rückstellen der Zentrale weiterhin abgeschaltet. Die Abschaltung muss durch das Einschalten der jeweiligen Meldergruppe bzw. des Ausgangs aufgehoben werden.

#### 3.6 <u>Akustische Signalgeber</u>

Die akustischen Signalgeber können über die Programmierung der Zentrale abgeschaltet und auch wieder eingeschaltet werden. Dazu ist der Zugang zur Betreiberebene notwendig. Ebenso folgen alle Ausgänge, die den Ansteuertyp "Akustik" besitzen, dem Verhalten der akustischen Signalgeber.

#### Abschalten der akustischen Signalgeber:

| Fr 12.09.03 10:12:57<br>Notifier NF400 | Taste Service drücken                             |
|----------------------------------------|---------------------------------------------------|
| Code eingeben:<br>-<br>Notifier NF400  | Betreibercode eingeben,<br>mit Taste ✓ bestätigen |

| Betrieb                                                                     | Die grüne LED. Petrich" blinkt bei                                                    |
|-----------------------------------------------------------------------------|---------------------------------------------------------------------------------------|
| Feuer Feuerwehr gerufen<br>verzögert                                        | akzeptierter Codeeingabe.                                                             |
| Störung Notbetrieb                                                          |                                                                                       |
| Abschaltung       Testbetrieb         ÜE ab / gestört       AE ab / gestört | Die <b>Betreiberebene</b> ist aktiv.                                                  |
| 1 AAbs.Asg 10:13<<br>Relais UE<br>4 AAbs.Asg 10:13<br>progr. Relais         | Taste Service drücken für Aufruf des<br>Bedienmenüs                                   |
| Abschalten >>                                                               | Taste 🗹 drücken                                                                       |
| Abschalten +<br>Melder                                                      | Taste ↓ mehrmals drücken bis<br>Unterpunkt <i>"Akustische Signalgeb"</i><br>erscheint |
| Abschalten +<br>Akustische Signalgeb                                        | Taste 🗹 drücken                                                                       |
| Abschalten                                                                  | Die Funktion "Abschalten Akustik" wird ausgeführt.                                    |
| Akustik<br>Fkt. wird ausgeführt                                             | Die gelbe LED "Abschaltung" geht zum<br>Dauerleuchten über!                           |
|                                                                             | <u>Die gelbe LED "AE ab/ gestört" geht an!</u>                                        |

Durch mehrmaliges Betätigen der Taste  $\times$  kann der Betreibermode wieder verlassen werden – die LED "Betrieb" blinkt dann nicht mehr.

Bedienung der BMZ

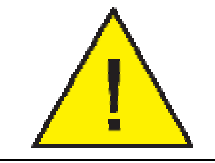

Im Ereignisfall werden die abgeschalteten Signalgeber <u>NICHT</u> angesteuert.

#### Einschalten der akustischen Signalgeber:

| Fr 12.09.03 10:12:57<br>Notifier NF400                                                                       | Taste Service drücken                                           |
|----------------------------------------------------------------------------------------------------|-----------------------------------------------------------------|
| Code eingeben:<br>-<br>Notifier NF400                                                                        | Betreibercode eingeben,<br>mit Taste ☑ bestätigen               |
| Betrieb         Feuer       Feuerwehr gerufen         verzögert                                              | Die grüne LED "Betrieb" blinkt bei<br>akzeptierter Codeeingabe. |
| Störung       Notbetrieb         Abschaltung       Testbetrieb         ÜE ab / gestört       AE ab / gestört | Die <b><u>Betreiberebene</u> ist aktiv</b> .                    |
| 1 AAbs.Asg 10:13<<br>Relais UE<br>4 AAbs.Asg 10:13<br>progr. Relais                                          | Taste Service drücken für Aufruf des<br>Bedienmenüs             |
| Abschalten >>                                                                                                | Taste ↓ drücken bis Menüpunkt<br><i>"Einschalten"</i> erscheint |

| Einschalten >>                        | Taste 🗹 drücken                                                                                |
|---------------------------------------|------------------------------------------------------------------------------------------------|
| Einschalten +<br>Melder               | Taste ↓ mehrmals drücken bis<br>Unterpunkt <i>"Akustische Signalgeb"</i><br>erscheint          |
| Einschalten +<br>Akustische Signalgeb | Taste 🗹 drücken                                                                                |
| Tincoholton                           | Die Funktion "Einschalten Akustik" wird ausgeführt.                                            |
| Akustik<br>Fkt. wird ausgeführt       | <u>Die gelbe LED "Abschaltung" geht aus.</u><br>wenn keine weiteren Abschaltungen<br>anliegen. |
|                                       | <u>Die LED "AE ab/ gestört" geht aus,</u><br>wenn keine weiteren Abschaltungen<br>anliegen!    |

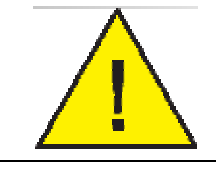

Bedienung der BMZ

Wenn die Taste "Akustik ab" am Feuerwehrbedienfeld (FBF) betätigt wurde, ist die Funktion für die akustischen Signalgeber an der BMZ ohne Wirkung!
# 3.7 <u>Übertragungseinrichtung (ÜE)</u>

### 3.7.1 Abschalten

Mit dieser Funktion kann die Übertragungseinrichtung (ÜE) abgeschaltet werden. Ebenso folgen alle Ausgänge, die den Ansteuertyp "ÜE" besitzen, dem Verhalten der Übertragungseinrichtung.

# Abschalten der Übertragungseinrichtung (ÜE):

| Fr 12.09.03 10:12:57<br>Notifier NF400                                                             | Taste Service drücken                                        |
|----------------------------------------------------------------------------------------------------|--------------------------------------------------------------|
| Code eingeben:<br>-<br>Notifier NF400                                                              | Betreibercode eingeben,<br>mit Taste ☑ bestätigen            |
| Betrieb       Feuer     Feuerwehr gerufen       verzögert                                          | Die grüne LED "Betrieb" blinkt bei akzeptierter Codeeingabe. |
| Störung     Notbetrieb       Abschaltung     Testbetrieb       ÜE ab / gestört     AE ab / gestört | Die <b>Betreiberebene</b> ist aktiv.                         |
| 1 AAbs.Asg 10:13<<br>Relais UE<br>4 AAbs.Asg 10:13<br>progr. Relais                                | Taste Service drücken für Aufruf des<br>Bedienmenüs          |
| Abschalten >>                                                                                      | Taste 🖌 drücken                                              |

Bedienung der BMZ

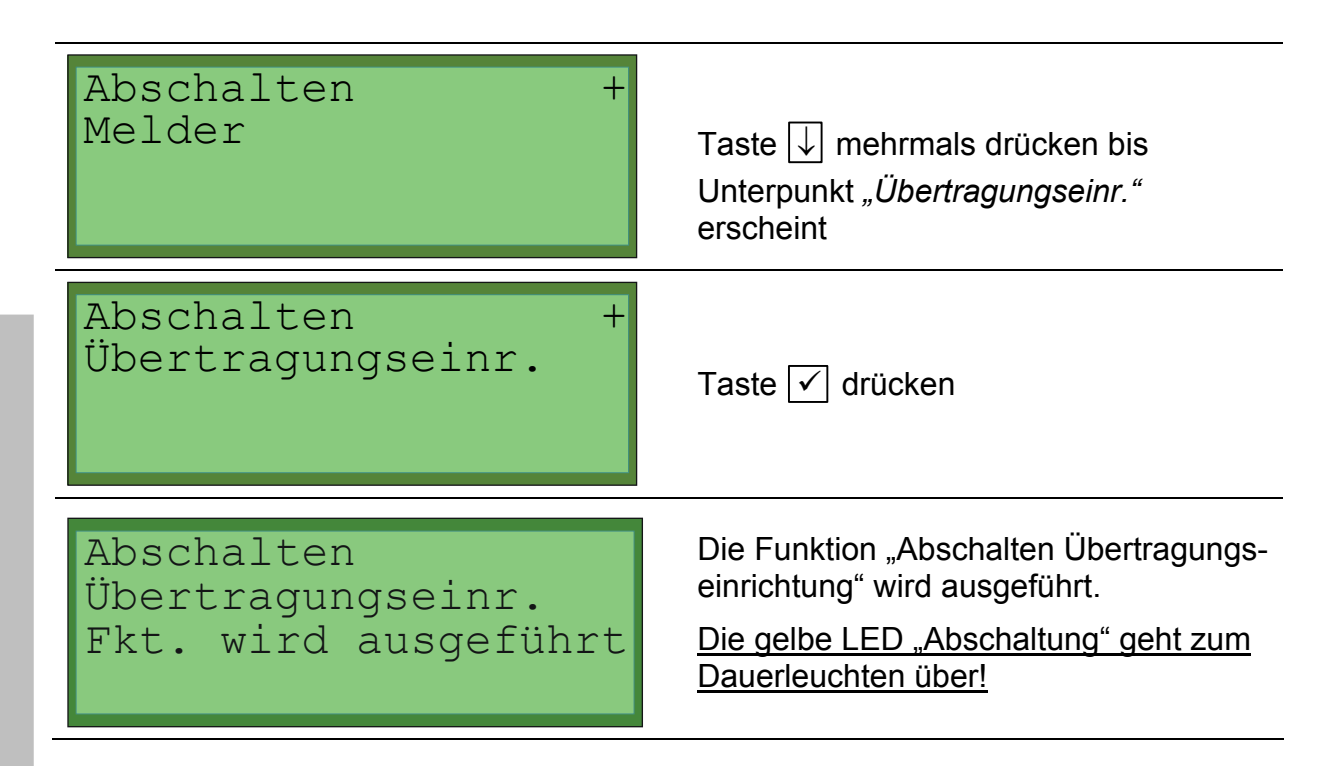

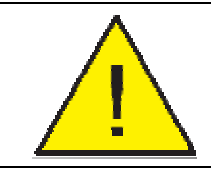

Im Ereignisfall werden bei einer abgeschalteten ÜE die Hilfskräfte wie z.B. die Feuerwehr *NICHT* alarmiert.

# 3.7.2 Einschalten

Mit dieser Funktion kann die Übertragungseinrichtung (ÜE) wieder eingeschaltet werden.

### Einschalten der Übertragungseinrichtung (ÜE):

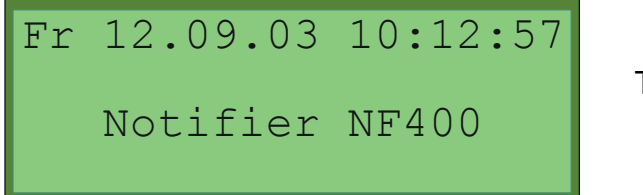

Taste Service drücken

| Code eingeben:<br>-<br>Notifier NF400                                                                        | Betreibercode eingeben,<br>mit Taste 🗹 bestätigen                                 |            |
|----------------------------------------------------------------------------------------------------|-----------------------------------------------------------------------------------|------------|
| Betrieb       Feuer     Feuerwehr gerufen       verzögert                                                    | Die grüne LED "Betrieb" blinkt bei<br>akzeptierter Codeeingabe.                   |            |
| Störung       Notbetrieb         Abschaltung       Testbetrieb         ÜE ab / gestört       AE ab / gestört | Die <b>Betreiberebene</b> ist aktiv.                                              |            |
| 1 AAbs.Asg 10:13<<br>Relais UE<br>4 AAbs.Asg 10:13<br>progr. Relais                                          | Taste Service drücken für Aufruf des Bedienmenüs                                  | na der BMZ |
| Abschalten >>                                                                                                | Taste ↓ drücken bis Menüpunkt<br><i>"Einschalten"</i> erscheint                   | Bedienu    |
| Einschalten >>                                                                                               | Taste 🗹 drücken                                                                   |            |
| Einschalten +<br>Melder                                                                                      | Taste ↓ mehrmals drücken bis Unter-<br>punkt <i>"Übertragungseinr."</i> erscheint |            |
| Einschalten +<br>Übertragungseinr.                                                                           | Taste ✓ drücken                                                                   |            |

## Einschalten Übertragungseinr. Fkt. wird ausgeführt

Die Funktion "Einschalten Übertragungseinrichtung" wird ausgeführt.

Die gelbe LED "Abschaltung" geht aus, wenn keine weiteren Abschaltungen anliegen.

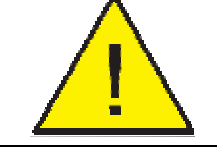

**Hinweis:** Ein- bzw. Abschaltungen der ÜE müssen von der gleichen Stelle erfolgen (z.B. an der Zentrale oder dem FBF).

# 3.7.3 <u>ÜE prüfen</u>

Über diese Funktion kann eine Prüfung der Übertragungseinrichtung (ÜE) durchgeführt werden.

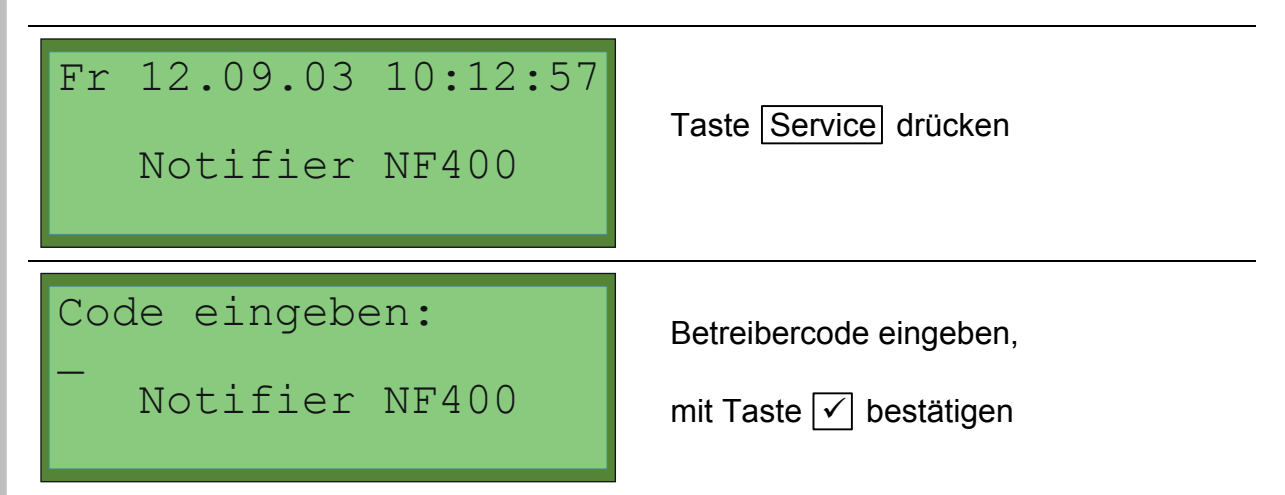

| Betrieb         Feuer       Feuerwehr gerufen         verzögert                                    | Die grüne LED "Betrieb" blinkt bei akzeptierter Codeeingabe.                            |  |
|----------------------------------------------------------------------------------------------------|-----------------------------------------------------------------------------------------|--|
| Störung     Notbetrieb       Abschaltung     Testbetrieb       ÜE ab / gestört     AE ab / gestört | Die <u>Betreiberebene</u> ist aktiv.                                                    |  |
| 1 AAbs.Asg 10:13<<br>Relais UE<br>4 AAbs.Asg 10:13<br>progr. Relais                                | Taste Service drücken für Aufruf des Bedienmenüs                                        |  |
| Abschalten >>                                                                                      | Taste ↓ drücken bis Menüpunkt<br><i>"Testbetrieb"</i> erscheint                         |  |
| Testbetrieb >>                                                                                     | Taste 🗹 drücken                                                                         |  |
| Testbetrieb +<br>Gruppe                                                                            | Taste ↓ mehrmals drücken bis Unter-<br>punkt <i>"ÜE prüfen"</i> erscheint               |  |
| Testbetrieb +<br>UE prüfen                                                                         | Taste ✓ drücken                                                                         |  |
|                                                                                                    | Die Funktion "ÜE prüfen" wird aus-<br>geführt.<br>Die rote LED, Feuerwehr gerufen" geht |  |
|                                                                                                    | an, wenn innerhalb von 10 Sekunden<br>eine Rückmeldung von der ÜE kommt.                |  |

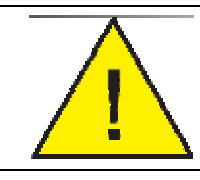

**Hinweis:** Die Funktion "ÜE prüfen" kann entweder von der BMZ oder vom Feuerwehrbedienfeld aktiviert werden.

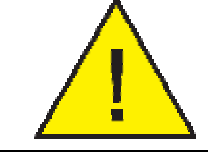

**Hinweis:** Die Funktion "ÜE prüfen" wird <u>NICHT AUSGEFÜHRT</u>, wenn die ÜE abgeschaltet wurde!

### 3.8 Brandfallsteuerung

Mit dieser Funktion kann die Standardschnittstelle Löschen (auch Brandfallsteuerung bezeichnet, kurz BFST) ab- bzw. wieder eingeschaltet werden. Ebenso folgen alle Ausgänge, die den Ansteuertyp "Brandfallsteuerung" besitzen, dem Verhalten der Brandfallsteuerung.

### Abschalten der Brandfallsteuerung:

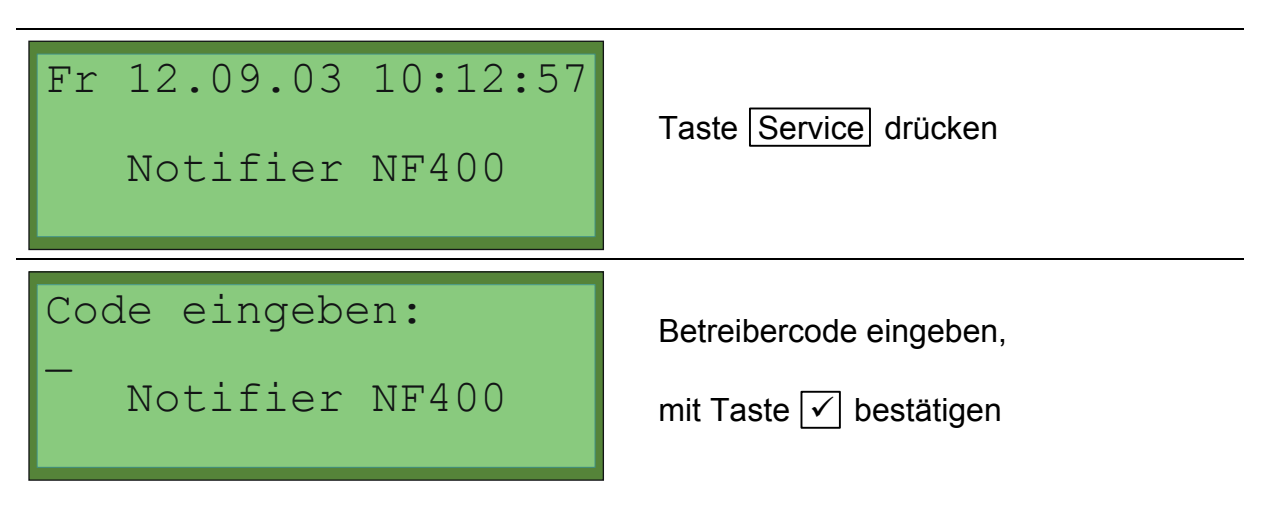

| Betrieb                                                             | Die grüne LED "Betrieb" blinkt bei                                                                                                    |
|---------------------------------------------------------------------|----------------------------------------------------------------------------------------------------|
| Feuer Feuerwehr gerufen<br>verzögert                                | akzeptierter Codeeingabe.                                                                                                    |
| Störung Notbetrieb                                                  |                                                                                                    |
| Abschaltung Testbetrieb<br>ÜE ab / gestört AE ab / gestört          | Die <u>Betreiberebene</u> ist aktiv.                                                                                                    |
| 1 AAbs.Asg 10:13<<br>Relais UE<br>4 AAbs.Asg 10:13<br>progr. Relais | Taste Service drücken für Aufruf des<br>Bedienmenüs                                                                                             |
| Abschalten >>                                                       | Taste 🗹 drücken                                                                                                    |
| Abschalten +<br>Melder                                              | Taste ↓ mehrmals drücken bis Unter-<br>punkt <i>"Brandfallsteuerung"</i> erscheint                                                              |
| Abschalten +<br>Brandfallsteuerung                                  | Taste 🗹 drücken                                                                                                    |
| Abschalten<br>Brandfallstg.<br>Fkt. wird ausgeführt                 | Die Funktion "Abschalten Brandfall-<br>steuerung" wird ausgeführt.<br><u>Die gelbe LED "Abschaltung" geht zum</u><br><u>Dauerleuchten über!</u> |

| Wird durch diese Funktion die Ansteuerung von automatischen<br>Löschanlagen abgeschaltet, sollte folgendes beachtet und im<br>Einzelfall mit den Beteiligten abgesprochen werden: |                                                                                                    |  |
|----------------------------------------------------------------------------------------------------|----------------------------------------------------------------------------------------------------|--|
|                                                                                                    | Sind zusätzliche mechanische Sicherungsmaßnahmen des<br>Löschanlagenherstellers gefordert, um unbeabsichtigte<br>Auslösungen zu verhindern?  |  |
|                                                                                                    | Hat die Abschaltung einer Löschanlage Auswirkungen auf<br>eine Betriebs- oder Nutzungsgenehmigung für<br>Betriebseinrichtungen oder Gebäude? |  |
|                                                                                                    | Werden durch die Abschaltung Funktionen in der<br>Löschanlage aktiviert? (z.B. vorgesteuerte<br>Trockenanlagen)                              |  |

#### Einschalten der Brandfallsteuerung:

| Fr 12.09.03 10:12:57<br>Notifier NF400 | Taste Service drücken                             |
|----------------------------------------|---------------------------------------------------|
| Code eingeben:<br>-<br>Notifier NF400  | Betreibercode eingeben,<br>mit Taste ☑ bestätigen |

Bedienung der BMZ

| Betrieb                                                             |                                                                                    |
|---------------------------------------------------------------------|------------------------------------------------------------------------------------|
| Feuer Feuerwehr gerufen<br>verzögert                                | akzeptierter Codeeingabe.                                                          |
| Störung Notbetrieb                                                  |                                                                                    |
| Abschaltung Testbetrieb<br>ÜE ab / gestört AE ab / gestört          | Die <u>Betreiberebene</u> ist aktiv.                                               |
| 1 AAbs.Asg 10:13<<br>Relais UE<br>4 AAbs.Asg 10:13<br>progr. Relais | Taste Service drücken für Aufruf des<br>Bedienmenüs                                |
| Abschalten >>                                                       | Taste ↓ drücken bis Menüpunkt<br><i>"Einschalten"</i> erscheint                    |
| Einschalten >>                                                      | Taste 🗹 drücken                                                                    |
| Einschalten +<br>Melder                                             | Taste ↓ mehrmals drücken bis Unter-<br>punkt <i>"Brandfallsteuerung"</i> erscheint |
| Einschalten +<br>Brandfallsteuerung                                 | Taste 🗹 drücken                                                                    |

## Einschalten Brandfallstg. Fkt. wird ausgeführt

Die Funktion "Einschalten Brandfallsteuerung" wird ausgeführt.

Die gelbe LED "Abschaltung" geht aus, wenn keine weiteren Abschaltungen anliegen!

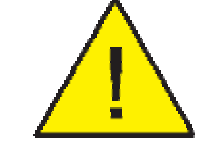

**Hinweis:** Ein- bzw. Abschaltungen der Brandfallsteuerung müssen von der gleichen Stelle erfolgen (z.B. an der Zentrale oder dem FBF).

### 3.9 Lampentest

Über das Bedienmenü kann in Zugangsebene 2 der Lampentest für das integrierte Bedienteil aktiviert werden. Wenn dies erfolgt, werden alle LED angesteuert und alle Felder der LCD werden schwarz gesetzt. Der Summer wird eingeschaltet. Die Ansteuerung wird nach 10 Sekunden automatisch wieder in den Zustand wie vor dem Lampentest gebracht. Wird während des Lampentests irgendeine Taste betätigt, wird der Lampentest sofort beendet. Die Anzeigen werden in den Zustand gebracht wie vor dem Lampentest. Eine eventuell vorher vorliegende Ansteuerung des Summers wird mit dem Lampentest in jedem Fall zurückgenommen.

### Aktivierung Lampentest

| Fr 12.09.03 10:12:57<br>Notifier NF400 | Taste Service drücken                             |
|----------------------------------------|---------------------------------------------------|
| Code eingeben:<br>-<br>Notifier NF400  | Betreibercode eingeben,<br>mit Taste ✓ bestätigen |

| Betrieb       Feuer     Feuerwehr gerufen       verzögert                                          | Die grüne LED "Betrieb" blinkt bei<br>akzeptierter Codeeingabe.         |
|----------------------------------------------------------------------------------------------------|-------------------------------------------------------------------------|
| Störung     Notbetrieb       Abschaltung     Testbetrieb       ÜE ab / gestört     AE ab / gestört | Die <b>Betreiberebene</b> ist aktiv.                                    |
| 1 AAbs.Asg 10:13<<br>Relais UE<br>4 AAbs.Asg 10:13<br>progr. Relais                                | Taste Service drücken für Aufruf des Bedienmenüs                        |
| Abschalten >>                                                                                      | Taste ↓ mehrmals drücken bis<br>Menüpunkt <i>"Lampentest"</i> erscheint |
| Lampentest                                                                                         | Taste 🗸                                                                 |

|                                                                             | alle Segmente des Displays werden<br>angesteuert |
|-----------------------------------------------------------------------------|--------------------------------------------------|
| Betrieb                                                                     |                                                  |
| Feuer Feuerwehr gerufen<br>verzögert                                        |                                                  |
| Störung Notbetrieb                                                          | alle LEDs werden angesteuert                     |
| Abschaltung       Testbetrieb         ÜE ab / gestört       AE ab / gestört | der Summer wird angesteuert                      |

### 3.10 Verzögern und Erkunden

Die Zentrale unterscheidet zwischen Normalmode und Tagbetrieb (verzögerte Ansteuerung).

Die Ansteuerung der Alarmierungseinrichtungen wird im Tagbetrieb um die "Verzögerungszeit" verzögert, um dem Betreiber zu ermöglichen, den Alarm zu verifizieren bevor eine Alarmierung erfolgt. Dazu hat er die Möglichkeit in der Verzögerungszeit den Mode "Erkunden" zu aktivieren. Dies verlängert die Verzögerungszeit um die "Erkundungszeit". Ob der Alarm von einem Melder zur verzögerten Ansteuerung führt oder nicht, kann individuell für jeden Melder programmiert werden. Wird "direkte Ansteuerung" (siehe Abschnitt 4.2) programmiert, gibt es keinen Unterschied in der Reaktion zwischen Tag- und Normalbetrieb. Die Alarmierung erfolgt dann immer sofort. Eine verzögerte Ansteuerung erfolgt nur dann, wenn für den Melder "verzögert" programmiert wurde und der Tagbetrieb aktiv ist.

Die Verzögerung wirkt standardmäßig auf die Ansteuerung der Übertragungseinrichtung, der Schnittstelle Löschen (Brandfallsteuerung) und des Relais Sammelfeuer. Wahlweise kann auch die Ansteuerung von akustischen Signalgebern auf den Loops verzögert erfolgen.

<u>Achtung:</u> Der Tagbetrieb kann nur aktiviert werden, wenn die Systemzeit der BMZ in dem durch die PC-Programmierung festgelegten Zeitintervall für Tagbetrieb liegt.

Wird im Tagbetrieb ein Alarm festgestellt, so blinkt die LED "verzögert" während die Verzögerungszeit läuft.

#### Aktivierung Tagbetrieb (Funktion Verzögern/ Erkunden ein)

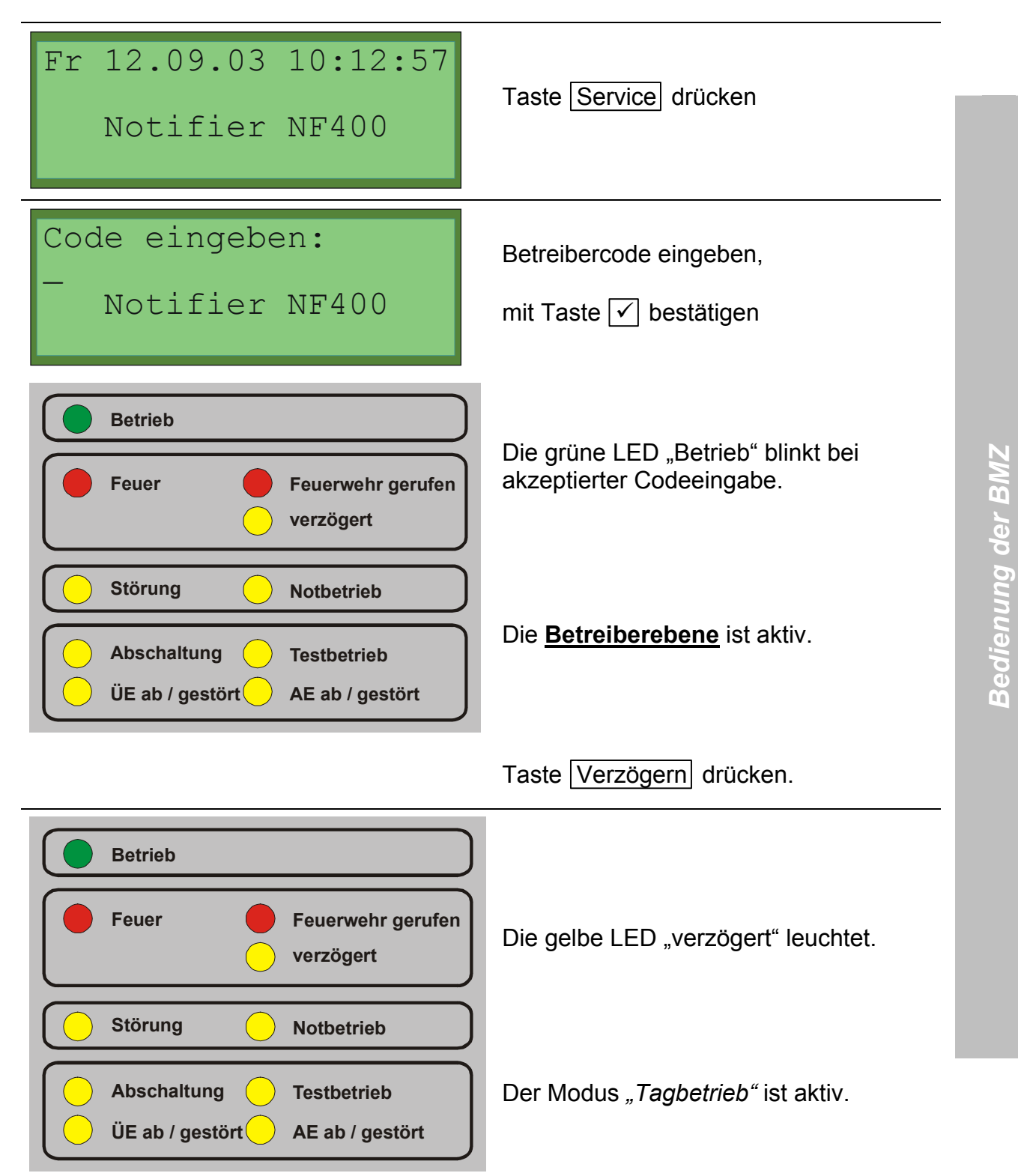

#### Aktivierung Normalbetrieb (Funktion Verzögern/ Erkunden aus)

| Fr 12.09.03 10:12:57<br>Notifier NF400                                                                       | Taste Service drücken                                        |
|----------------------------------------------------------------------------------------------------|--------------------------------------------------------------|
| Code eingeben:<br>-<br>Notifier NF400                                                                        | Betreibercode eingeben,<br>mit Taste ✓ bestätigen            |
| Betrieb       Feuer     Feuerwehr gerufen       verzögert                                                    | Die grüne LED "Betrieb" blinkt bei akzeptierter Codeeingabe. |
| Störung       Notbetrieb         Abschaltung       Testbetrieb         ÜE ab / gestört       AE ab / gestört | Die <b>Betreiberebene</b> ist aktiv.                         |
|                                                                                                    | Taste Verzögern drücken                                      |
| Betrieb                                                                                                    |                                                              |
| Feuer Feuerwehr gerufen<br>verzögert                                                                         | Die gelbe LED "verzögert" geht aus.                          |
| Störung     Notbetrieb       Abschaltung     Testbetrieb       ÜE ab / gestört     AE ab / gestört           | Der Modus <i>"Normalbetrieb"</i> ist aktiv.                  |

<u>Achtung:</u> Der Tagbetrieb wird automatisch wieder verlassen, wenn die Systemzeit der BMZ den durch die PC-Programmierung festgelegten Endzeitpunkt des Intervalls für Tagbetrieb erreicht hat.

#### 3.11 <u>Notbetriebsfunktionen</u>

Der Zustand "Notbetrieb" der Brandmelderzentrale ist ein Sonderfall der Störung. Die Brandmelderzentrale ist nur noch eingeschränkt betriebsfähig:

- Es erfolgt keine Anzeige von Meldungen im Klartext-Display.
- Es erfolgt keine Auswertung von Informationen.
- Es werden die LED "Notbetrieb", die LED "Sammelstörung" und der interne Summer angesteuert.

Die Übertragungseinrichtung, die Löschanlage sowie der Relaisausgang "Sammelfeuer" und die LED "Feuer" können bei einem Feueralarm auch im Notbetrieb der Zentrale angesteuert werden.

Mit Aktivierung des Notbetriebs werden alle direkten Ausgänge der Zentrale (alle außer denen, die an den Loops angeschlossen sind) ausgeschaltet. An den Loops angeschlossene Ausgänge werden nicht mehr bedient und verharren damit in ihrem aktuellen Zustand. Alle LED-Anzeigen mit Ausnahme der LED "Notbetrieb" und der LED "Sammelstörung" gehen aus und der Zentralensummer wird angesteuert. Die Ansteuerung des Summers kann mit der Taste Summer aus rückgesetzt werden (hardwaregesteuert).

Befindet sich die Zentrale im Notbetrieb, setzen die Co-Prozessoren ein zuvor initialisiertes Polling der Melder am Loop fort. Dies erfolgt jedoch nur, wenn der Hauptprozessor zuvor in der Lage war, die Interfaces korrekt zu initialisieren (d.h. z.B. nach Kaltstart mit gestörtem Hauptprozessor erfolgt kein Polling). Die eingestellten Parameter (z.B. Alarmschwellen, Melder- und Gruppenabschaltungen) werden dabei eingefroren und bleiben damit für die gesamte Zeit des Pollings im Notbetrieb erhalten. Erkennen die Co-Prozessoren bei diesem Polling ein Feuer, so aktivieren sie das Signal "Notbetriebsfeuer". Dieses Signal kann die Ausgänge zur Übertragungseinrichtung, zur Löschanlage und das Relais "Sammelfeuer" aktivieren. Diese Funktion muss über Steckbrücken für jeden der drei Ausgänge individuell aktiviert werden. Die Aktivierung erfolgt dabei unabhängig von der Programmierung immer dauerhaft. Die Loop-Controller steuern mit dem Signal "Notbetriebsfeuer" alle Ausgänge mit einer Brandmeldefunktion an. Mit dem Signal "Notbetriebsfeuer" wird immer die LED "Feuer" des integrierten Bedienteiles eingeschaltet. Mit dem Übergang zum Notbetriebsfeuer wird weiterhin der Zentralensummer aktiviert. Die Ansteuerung des Summers kann mit der Taste Summer aus rückgesetzt werden (hardwaregesteuert). Wird bei aktivem Signal "Notbetriebsfeuer" von einem weiteren Melder ein Alarm gemeldet, erfolgt keine erneute Ansteuerung des Summers.

Da die beschriebene Notbetriebsfunktion durch die Hardware bzw. die Ring-Controller realisiert wird, können durch die fehlende Initialisierung z.B. nach einem Einschalten der BMZ mit gestörtem Hauptprozessor keine Teilnehmer am Ring erkannt bzw. bearbeitet werden. Die Anlage ist in diesem Fall nicht betriebsbereit.

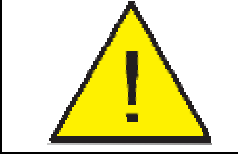

Eine einwandfreie Funktion der Brandmelderzentrale ist im Notbetrieb nicht mehr gewährleistet. Der Kunden-/ Wartungsdienst ist sofort zu benachrichtigen!

# 4 Menüfunktionen (Ebene 2)

### 4.1 <u>Hauptmenü</u>

Folgende Bedienfunktionen stehen in dieser Ebene zur Verfügung:

| Navigation | Menüfunktion           | Untermenü                                                                                              | siehe Kapitel                                  |
|------------|------------------------|----------------------------------------------------------------------------------------------------|------------------------------------------------|
| ₽₽         | Abschalten >>          | Melder<br>Gruppe<br>Ausgang<br>Brandfallsteuerung<br>Übertragungseinrichtung<br>Akustische Signalgeber | 4.3.1<br>4.2.1<br>4.4.1<br>3.8<br>3.7.1<br>3.6 |
| ₽₽         | Einschalten >>         | Melder<br>Gruppe<br>Ausgang<br>Brandfallsteuerung<br>Übertragungseinrichtung<br>Akustische Signalgeber | 4.3.2<br>4.2.2<br>4.4.2<br>3.8<br>3.7.2<br>3.6 |
| ₽₽         | Testbetrieb >>         | Gruppe<br>ÜE prüfen                                                                                    | 4.2.3<br>3.7.3                                 |
| <b>↑</b>   | Datum/ Uhrzeit stellen |                                                                                                    | 4.9                                            |
| ₽₽         | Übersicht anzeigen     |                                                                                                    | 4.7.1                                          |
| ₽₽         | Ereignisspeicher       |                                                                                                    | 4.6                                            |
|            | Alarmzähler anzeigen   |                                                                                                    | 4.5                                            |
| 含↓         | Programmierung >>      | siehe Ebene 3 - Errichter                                                                              | 1                                              |
|            | Lampentest             |                                                                                                    | 3.9                                            |

<sup>&</sup>lt;sup>1</sup> siehe Dokument "*Notifier NF400 - Installation & Inbetriebnahme"* 

| Navigation | Menüfunktion          | Untermenü                                          | siehe Kapitel  |
|------------|-----------------------|----------------------------------------------------|----------------|
|            | Versionsinformation   |                                                    | 4.7.2          |
| <b>₽</b> ₽ | CoPro-Reset >>        | Loop 1<br>Loop 2<br>Loop 3<br>Loop 4<br>alle Loops | 4.10           |
| ₽₽         | Zugangscodes ändern>> | Betreibercode<br>Errichtercode                     | 4.8.1<br>4.8.2 |

Tabelle 12: Übersicht Menüfunktionen (Ebene 2 - Betreiber)

### 4.2 Meldergruppen und Eingänge

In diesem Menü können die Gruppen bzw. Eingänge der Brandmelderzentrale einoder ausgeschaltet werden. Geben Sie entweder die Nummer der gewünschten Gruppe oder des Melders ein oder wählen Sie die Gruppe bzw. Gruppe und Melder über die Pfeiltasten aus.

Die Anzeige der Objektbezeichnung in der dritten Zeile der Anzeige kann im numerischen Format oder im Zusatztextformat erfolgen, sofern ein solcher Text vorhanden (d.h. programmiert worden) ist. Ausschlaggebend ist die Darstellungsweise <u>vor</u> dem Aufruf des Bedienmenüs. Die Umschaltung erfolgt mit der Taste  $\checkmark$  (siehe Kapitel 2.1 Anzeigen).

Gruppen bzw. Eingänge auf den Ringen (Loops) werden mit Werten ab 1 aufwärts nummeriert.

Zusätzlich existieren in der BMZ sogenannte interne Eingangsgruppen, welche automatisch eine Gruppennummer zugeordnet bekommen. Diese Nummern beginnen nach der letzten Gruppennummer, welche auf den Loops verwendet wurde. Folgende interne Eingangsgruppen sind in der BMZ vorhanden:

| Eingangsgruppenbezeichnung |
|----------------------------|
| FBF Brand ab               |
| FBF Akustik ab             |
| FBF BMZ Reset              |
| FBF ÜE ab                  |
| FBF ÜE prüfen              |
| Deckelkontakt              |
| Externes Netzteil          |
| Löschanlage                |
| Rückmeldung Löschanlage    |
| Rückmeldung ÜE             |

 Tabelle 13:
 Übersicht interne Eingangsgruppen

### 4.2.1 Abschalten

Mit dieser Funktion kann durch den Betreiber eine ganze Gruppe/ Eingang abgeschaltet werden. Dafür ist der Zugang zur Betreiberebene notwendig.

#### Abschalten einer Gruppe:

| Fr 12.09.03 10:12:57<br>Notifier NF400 | Taste Service drücken                             |
|----------------------------------------|---------------------------------------------------|
| Code eingeben:<br>-<br>Notifier NF400  | Betreibercode eingeben,<br>mit Taste ✓ bestätigen |

| Betrieb         Feuer       Feuerwehr gerufen         verzögert                                    | Die grüne LED "Betrieb" blinkt bei akzeptierter Codeeingabe.  |
|----------------------------------------------------------------------------------------------------|---------------------------------------------------------------|
| Störung     Notbetrieb       Abschaltung     Testbetrieb       ÜE ab / gestört     AE ab / gestört | Die <b>Betreiberebene</b> ist aktiv.                          |
| 1 AAbs.Asg 10:13<<br>Relais UE<br>4 AAbs.Asg 10:13<br>progr. Relais                                | Taste Service drücken für Aufruf des Bedienmenüs              |
| Abschalten >>                                                                                      | Taste 🗹 drücken                                               |
| Abschalten +<br>Melder                                                                             | Taste ↓ drücken damit Unterpunkt<br><i>"Gruppe"</i> erscheint |
| Abschalten +<br>Gruppe                                                                             | Taste 🗹 drücken                                               |

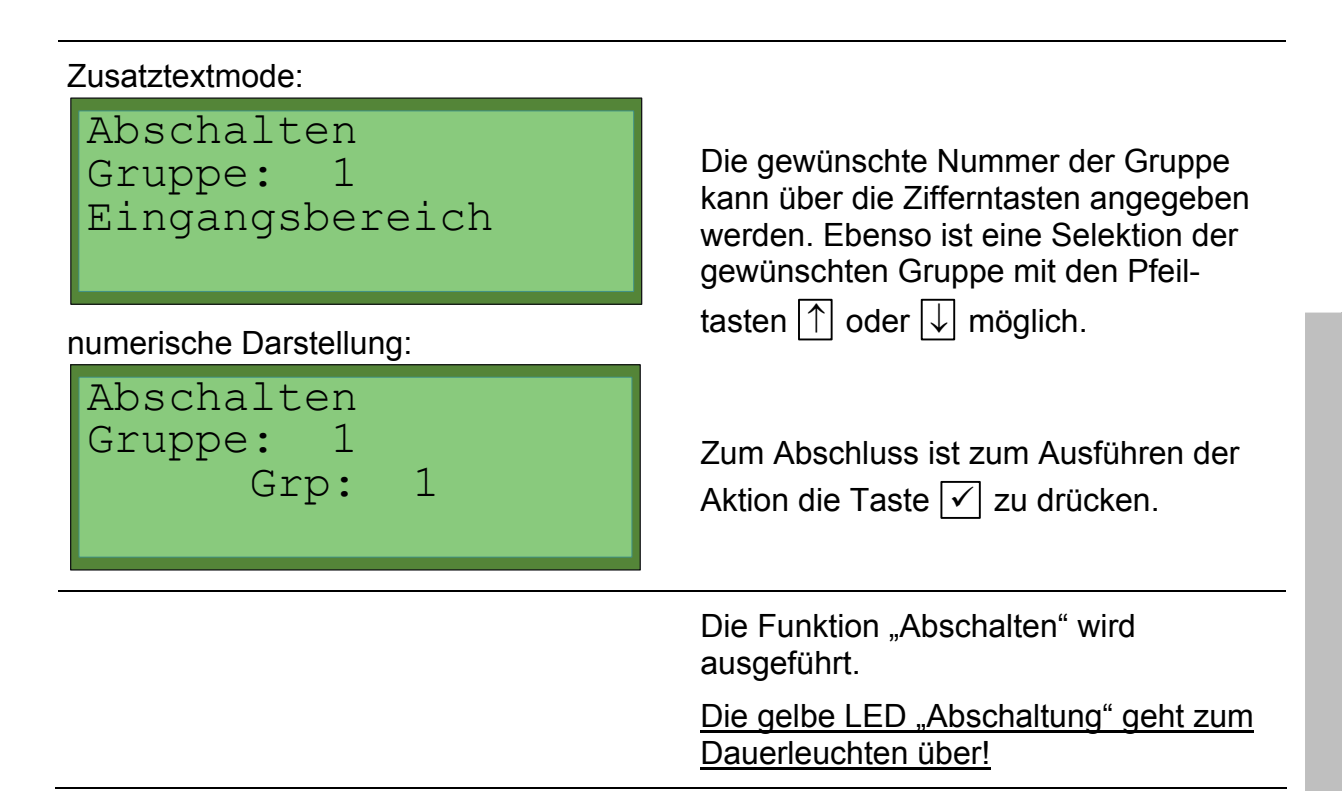

### 4.2.2 Einschalten

Mit dieser Funktion kann durch den Betreiber eine ganze Gruppe/ Eingang wieder eingeschaltet werden. Dafür ist der Zugang zur Betreiberebene notwendig.

### Einschalten einer Gruppe:

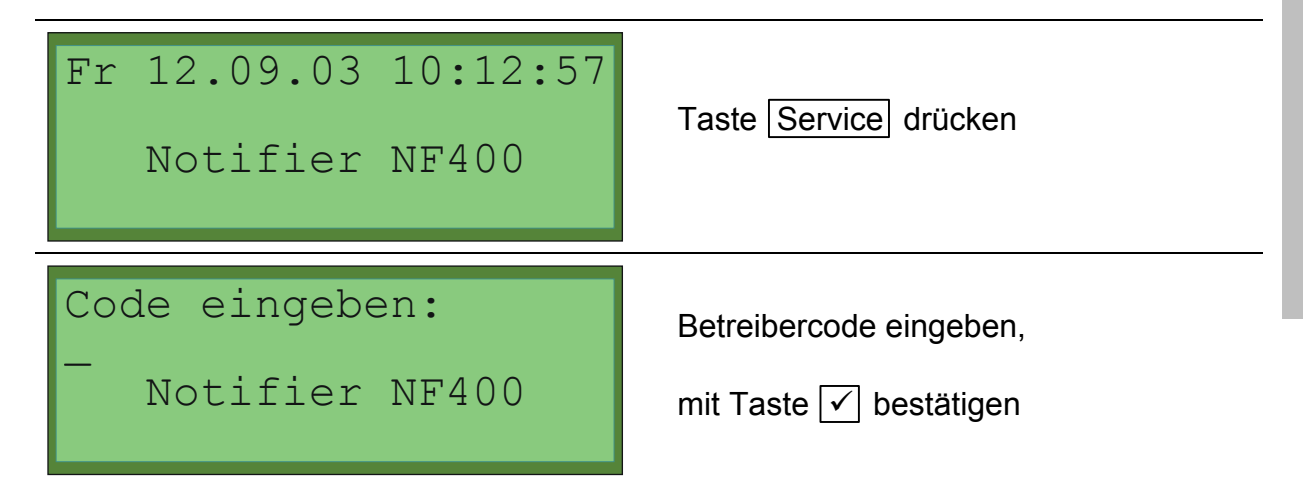

| Betrieb                                                             | Die arüne LED "Betrieb" blinkt bei                              |
|---------------------------------------------------------------------|-----------------------------------------------------------------|
| Feuer Feuerwehr gerufen<br>verzögert                                | akzeptierter Codeeingabe.                                       |
| Störung Notbetrieb                                                  |                                                                 |
| Abschaltung Testbetrieb<br>ÜE ab / gestört AE ab / gestört          | Die <b>Betreiberebene</b> ist aktiv.                            |
| 1 AAbs.Asg 10:13<<br>Relais UE<br>4 AAbs.Asg 10:13<br>progr. Relais | Taste Service drücken für Aufruf des<br>Bedienmenüs             |
| Abschalten >>                                                       | Taste ↓ drücken bis Menüpunkt<br><i>"Einschalten"</i> erscheint |
| Einschalten >>                                                      | Taste 🗹 drücken                                                 |
| Einschalten +<br>Melder                                             | Taste ↓ drücken damit Unterpunkt<br><i>"Gruppe"</i> erscheint   |
| Einschalten +<br>Gruppe                                             | Taste 🖌 drücken                                                 |

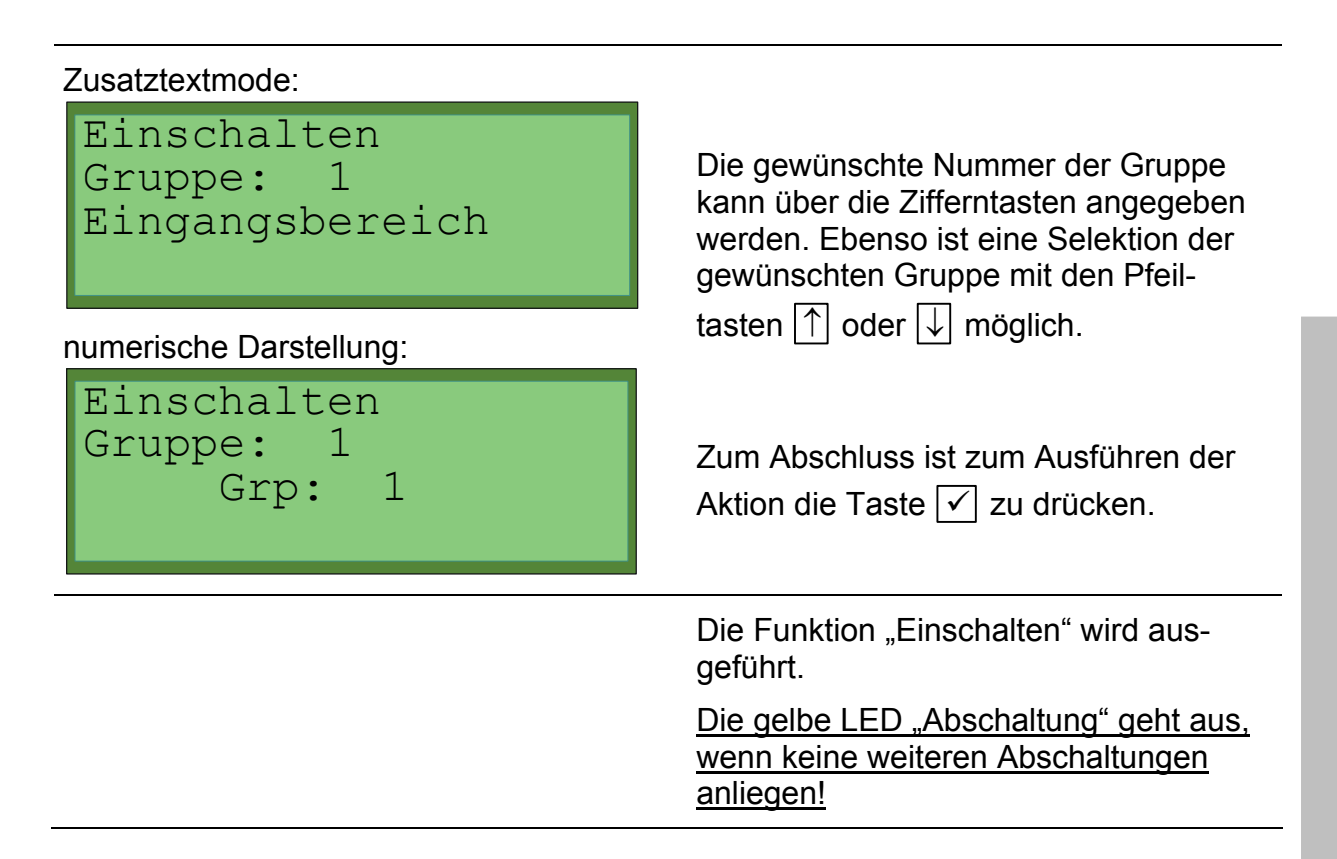

### 4.2.3 Test/ Revision

In diesem Menü wird dem Betreiber der Anlage die Gruppentest-Funktion zur Überprüfung der Systemkomponenten ermöglicht. Während dieser Prüfung leuchtet die LED "Testbetrieb".

### Aktivierung Testbetrieb:

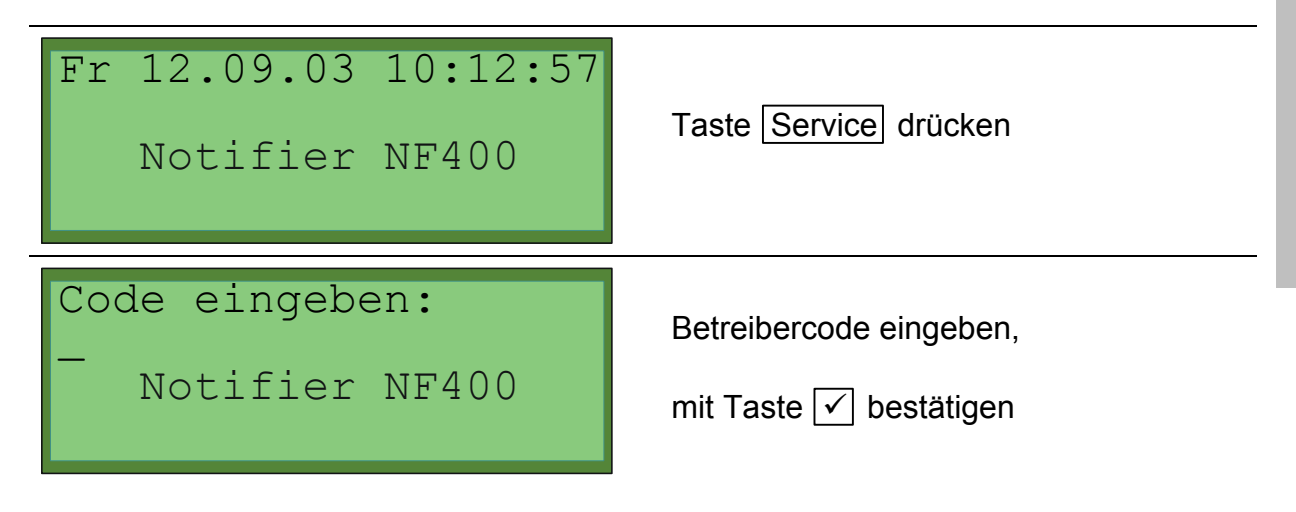

| Betrieb                                                                                                    |                                                                 |
|----------------------------------------------------------------------------------------------------|-----------------------------------------------------------------|
| Feuer Feuerwehr gerufen<br>verzögert                                                                         | akzeptierter Codeeingabe.                                       |
| Störung       Notbetrieb         Abschaltung       Testbetrieb         ÜE ab / gestört       AE ab / gestört | Die <u>Betreiberebene</u> ist aktiv.                            |
| 1 AAbs.Asg 10:13<<br>Relais UE<br>4 AAbs.Asg 10:13<br>progr. Relais                                          | Taste Service drücken für Aufruf des Bedienmenüs                |
| Abschalten >>                                                                                                | Taste ↓ drücken bis Menüpunkt<br><i>"Testbetrieb"</i> erscheint |
| Testbetrieb >>                                                                                               | Taste 🗹 drücken                                                 |
| Testbetrieb +<br>Gruppe                                                                                      | Taste 🖌 drücken                                                 |
| Test Gruppe<br>Start                                                                                         | Taste 🖌 drücken                                                 |

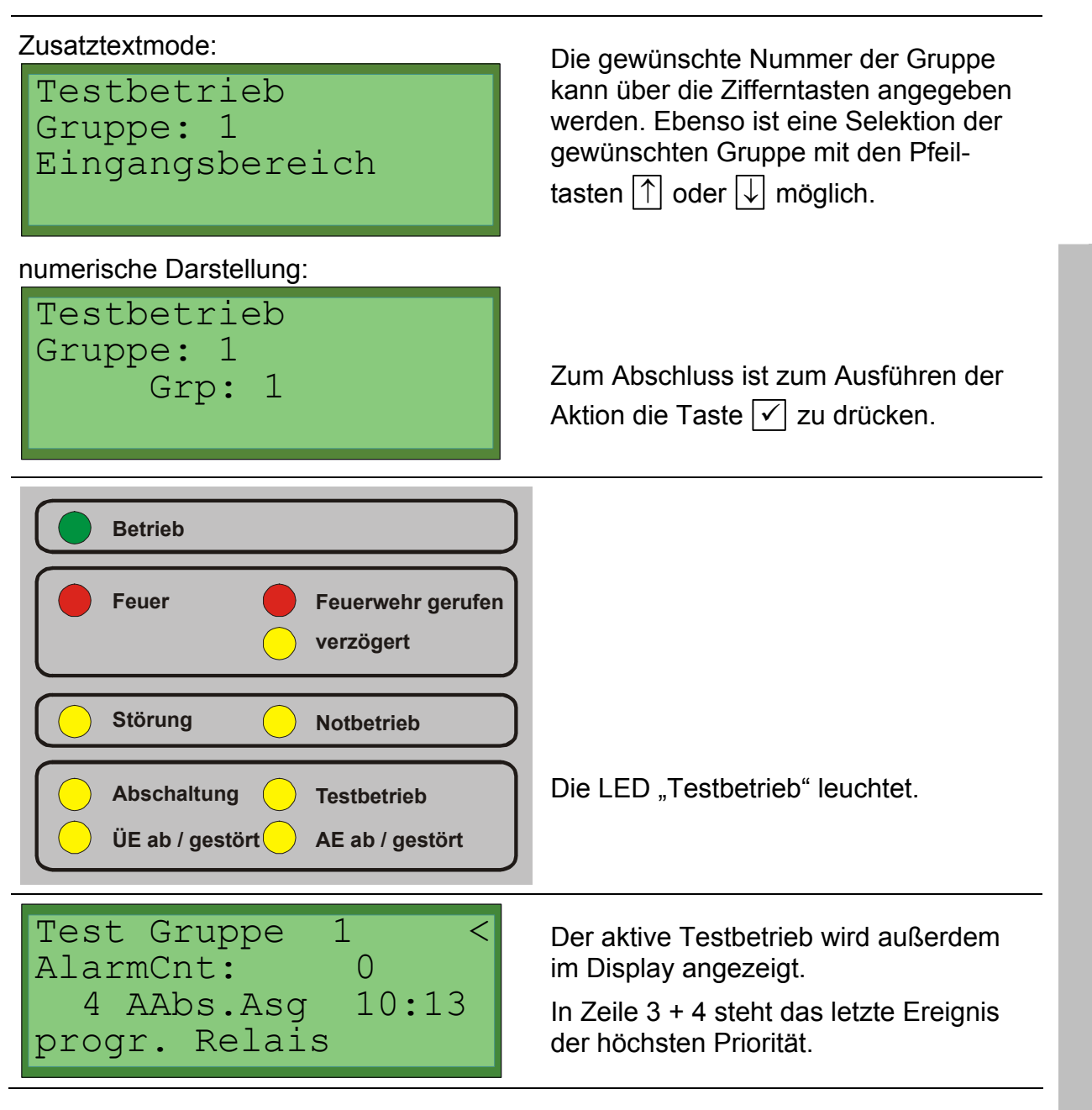

Fr 12.09.03 10:12:57 Taste Service drücken Notifier NF400 Code eingeben: Betreibercode eingeben, Notifier NF400 mit Taste  $\checkmark$  bestätigen **Betrieb** Die grüne LED "Betrieb" blinkt bei akzeptierter Codeeingabe. Feuerwehr gerufen Feuer verzögert Störung Notbetrieb Die Betreiberebene ist aktiv. Abschaltung Testbetrieb ÜE ab / gestört AE ab / gestört 1 AAbs.Asq 10:13< Taste Service drücken für Aufruf des Relais UE Bedienmenüs 4 AAbs.Asq 10:13 progr. Relais Abschalten >>Taste  $\bigcup$  drücken bis Menüpunkt "Testbetrieb" erscheint Testbetrieb >>Taste 🗸 drücken

#### Testbetrieb beenden:

| Testbetrieb +<br>Gruppe                                                     | Taste 🗹 drücken                                                    |
|-----------------------------------------------------------------------------|--------------------------------------------------------------------|
| Test Gruppe<br>Start                                                        | Taste ↓ drücken bis Unterpunkt<br><i>"Beenden"</i> erscheint       |
| Test Gruppe<br>Beenden                                                      | Zum Ausführen der Aktion die Taste <ul> <li>zu drücken.</li> </ul> |
| Betrieb                                                                     |                                                                    |
| Feuer Feuerwehr gerufen<br>verzögert                                        |                                                                    |
| Störung Notbetrieb                                                          |                                                                    |
| Abschaltung       Testbetrieb         ÜE ab / gestört       AE ab / gestört | Die LED "Testbetrieb" geht aus.                                    |

#### 4.3 <u>Melder</u>

#### 4.3.1 Abschalten

Mit dieser Funktion kann durch den Betreiber ein einzelner Melder abgeschaltet werden. Dafür ist der Zugang zur Betreiberebene notwendig.

#### Abschalten eines Melders:

| Fr 12.09.03 10:12:57<br>Notifier NF400                                                             | Taste Service drücken                                        |
|----------------------------------------------------------------------------------------------------|--------------------------------------------------------------|
| Code eingeben:<br>-<br>Notifier NF400                                                              | Betreibercode eingeben,<br>mit Taste ✓ bestätigen            |
| Betrieb       Feuer     Feuerwehr gerufen       verzögert                                          | Die grüne LED "Betrieb" blinkt bei akzeptierter Codeeingabe. |
| Störung     Notbetrieb       Abschaltung     Testbetrieb       ÜE ab / gestört     AE ab / gestört | Die <b>Betreiberebene</b> ist aktiv.                         |
| 1 AAbs.Asg 10:13<<br>Relais UE<br>4 AAbs.Asg 10:13<br>progr. Relais                                | Taste Service drücken für Aufruf des Bedienmenüs             |
| Abschalten >>                                                                                      | Taste 🗹 drücken                                              |

| Abschalten +<br>Melder                                     | Taste 🗹 drücken                                                                                                    |
|------------------------------------------------------------|----------------------------------------------------------------------------------------------------|
| Abschalten<br>Gr: <u>0</u> 0001 Meld.: 01<br>Grp: 1 Mld: 1 | Die gewünschte Nummer der Gruppe<br>und des einzelnen Melders kann über<br>die Zifferntasten angegeben werden.<br>Ebenso ist eine Selektion der<br>gewünschten Gruppe und/ oder des<br>Melders mit den Pfeiltasten ↑ oder ↓<br>möglich.<br>Zum Abschluss ist zum Ausführen der<br>Aktion die Taste √ zu drücken. |
|                                                            | Die Funktion "Abschalten" wird<br>ausgeführt.<br><u>Die gelbe LED "Abschaltung" geht zum</u><br>Dauerleuchten über!                                                                                                    |

# 4.3.2 Einschalten

Mit dieser Funktion kann durch den Betreiber ein einzelner Melder wieder eingeschaltet werden. Dafür ist der Zugang zur Betreiberebene notwendig.

### Einschalten eines Melders:

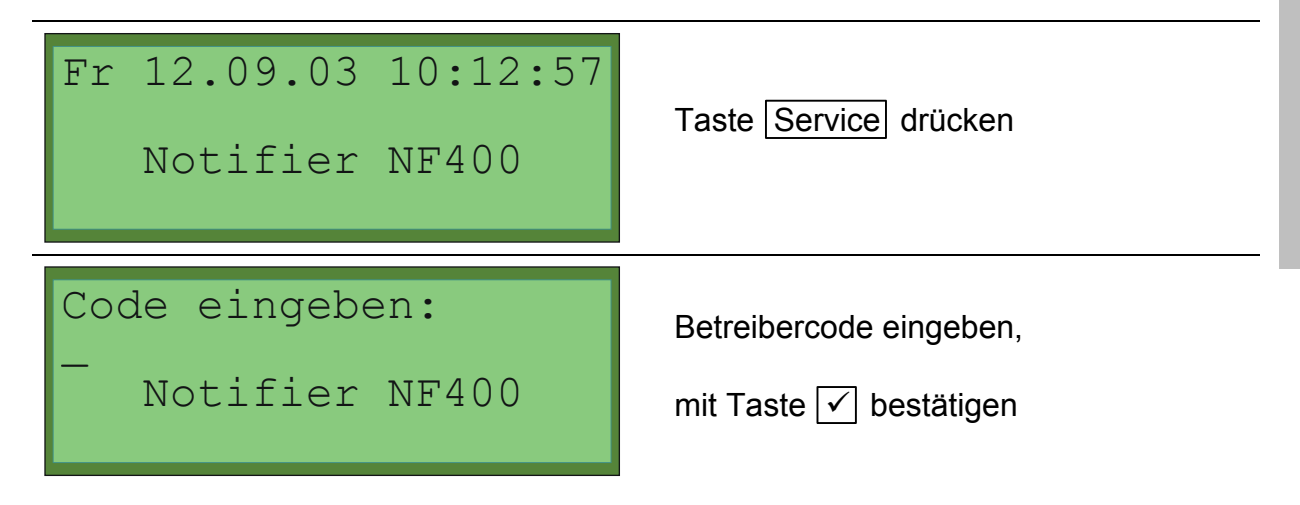

| Betrieb                                                                                            | Die grüne LED "Betrieb" blinkt bei                                                                                                    |
|----------------------------------------------------------------------------------------------------|----------------------------------------------------------------------------------------------------|
| Feuer Feuerwehr gerufen verzögert                                                                  | akzeptierter Codeeingabe.                                                                                                    |
| Störung     Notbetrieb       Abschaltung     Testbetrieb                                           | Die <b>Betreiberebene</b> ist aktiv.                                                                                                    |
| ÜE ab/gestört AE ab/gestört<br>1 AAbs.Asg 10:13<<br>Relais UE<br>4 AAbs.Asg 10:13<br>progr. Relais | Taste Service drücken für Aufruf des<br>Bedienmenüs                                                                                                    |
| Abschalten >>                                                                                      | Taste ↓ drücken bis Menüpunkt<br><i>"Einschalten"</i> erscheint                                                                                                    |
| Einschalten >><br>Melder                                                                           | Taste ✓ drücken                                                                                                    |
| Einschalten +<br>Melder                                                                            | Taste ✓ drücken                                                                                                    |
| Einschalten<br>Gr: 00001 Meld.: 01<br>Grp: 1 Mld: 1                                                | Die gewünschte Nummer der Gruppe<br>und des einzelnen Melders kann über<br>die Zifferntasten angegeben werden.<br>Ebenso ist eine Selektion der<br>gewünschten Gruppe und/ oder des<br>Melders mit den Pfeiltasten ↑ oder ↓<br>möglich.<br>Zum Abschluss ist zum Ausführen der<br>Aktion die Taste √ zu drücken. |

| Notifier NF400 - | Bedienungsanleitung |
|------------------|---------------------|
|------------------|---------------------|

Die Funktion "Einschalten" wird ausgeführt.

Die gelbe LED "Abschaltung" geht aus, wenn keine weiteren Abschaltungen anliegen!

Durch mehrmaliges Betätigen der Taste  $\times$  kann der Betreibermode wieder verlassen werden – die LED "Betrieb" blinkt dann nicht mehr.

#### 4.4 <u>Steuergruppen/ Ausgänge</u>

In diesem Menü können die Steuergruppen der Brandmelderzentrale ein- oder ausgeschaltet werden. Geben Sie entweder die Nummer der gewünschten Steuergruppe ein oder wählen Sie die Steuergruppe über die Pfeiltasten aus.

Die Anzeige der Objektbezeichnung in der dritten Zeile der Anzeige kann im numerischen Format oder im Zusatztextformat erfolgen, sofern ein solcher Text vorhanden (d.h. programmiert worden) ist. Ausschlaggebend ist die Darstellungsweise <u>vor</u> dem Aufruf des Bedienmenüs. Die Umschaltung erfolgt mit der Taste  $\checkmark$  (siehe Kapitel 2.1 Anzeigen).

Gruppen bzw. Ausgänge auf den Ringen (Loops) werden mit Werten ab 1 aufwärts nummeriert. Zusätzlich existieren in der BMZ sogenannte interne Ausgangsgruppen, welche automatisch eine Gruppennummer zugeordnet bekommen. Diese Nummern beginnen nach der letzten Gruppennummer, welche auf den Loops verwendet wurde. Folgende interne Ausgangsgruppen sind in der BMZ vorhanden:

| Ausgangsgruppenbezeichnung |
|----------------------------|
| FBF ÜE ausgelöst           |
| FBF Loe ausgelöst          |
| FBF Brand ab               |
| FBF Akustik ab             |
| FBF Feuer                  |
| FBF ÜE ab                  |
| FBF Betrieb                |
| UBext1 On/Off              |
| Relais Loe                 |
| Relais ÜE                  |
| Relais Störung             |
| Relais Feuer               |
| programmierbares Relais    |

#### Tabelle 14: Übersicht Steuergruppen-Ausgänge

### 4.4.1 Abschalten

#### Abschalten eines Steuergruppen-Ausgangs:

| Fr 12.09.03 10:12:57<br>Notifier NF400                                                                       | Taste Service drücken                                                 |
|----------------------------------------------------------------------------------------------------|-----------------------------------------------------------------------|
| Code eingeben:<br>-<br>Notifier NF400                                                                        | Betreibercode eingeben,<br>mit Taste ☑ bestätigen                     |
| Betrieb         Feuer       Feuerwehr gerufen         verzögert                                              | Die grüne LED "Betrieb" blinkt bei akzeptierter Codeeingabe.          |
| Störung       Notbetrieb         Abschaltung       Testbetrieb         ÜE ab / gestört       AE ab / gestört | Die <b>Betreiberebene</b> ist aktiv.                                  |
| 1 AAbs.Asg 10:13<<br>Relais UE<br>4 AAbs.Asg 10:13<br>progr. Relais                                          | Taste Service drücken für Aufruf des<br>Bedienmenüs                   |
| Abschalten >>                                                                                                | Taste 🗹 drücken                                                       |
| Abschalten +<br>Melder                                                                                       | Taste ↓ mehrmals drücken bis<br>Unterpunkt <i>"Ausgang"</i> erscheint |

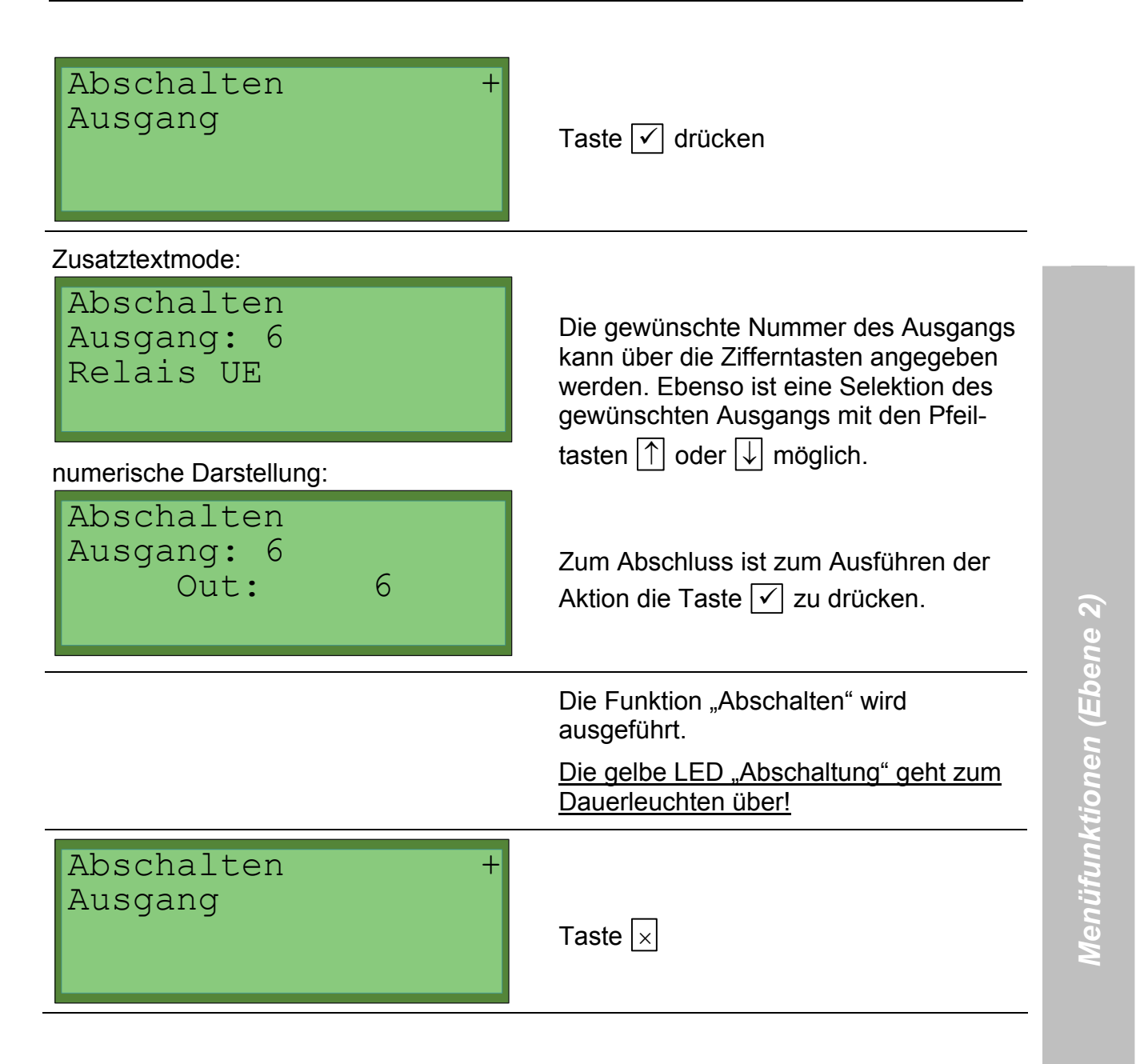

### 4.4.2 Einschalten

Einschalten eines Steuergruppen-Ausgangs:

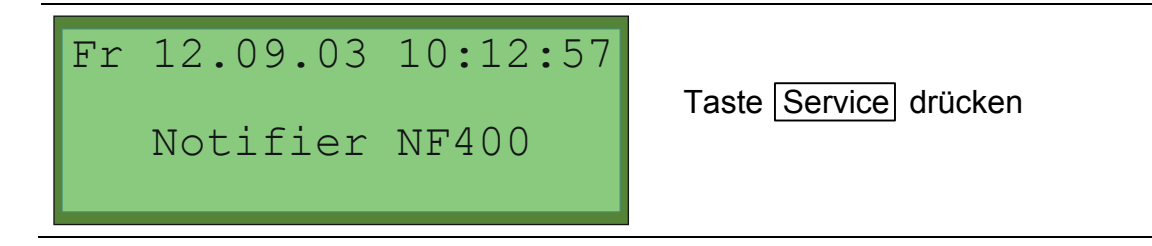

| Code eingeben:<br>-<br>Notifier NF400                                                                        | Betreibercode eingeben,<br>mit Taste ✓ bestätigen                       |
|----------------------------------------------------------------------------------------------------|-------------------------------------------------------------------------|
| Betrieb         Feuer       Feuerwehr gerufen         verzögert                                              | Die grüne LED "Betrieb" blinkt bei<br>akzeptierter Codeeingabe.         |
| Störung       Notbetrieb         Abschaltung       Testbetrieb         ÜE ab / gestört       AE ab / gestört | Die <b>Betreiberebene</b> ist aktiv.                                    |
| 1 AAbs.Asg 10:13<<br>Relais UE<br>4 AAbs.Asg 10:13<br>progr. Relais                                          | Taste Service drücken für Aufruf des Bedienmenüs                        |
| Abschalten >>                                                                                                | Taste ↓ drücken bis Menüpunkt<br><i>"Einschalten"</i> erscheint         |
| Einschalten >>                                                                                               | Taste 🗹 drücken                                                         |
| Einschalten +<br>Melder                                                                                      | Taste ↓ mehrmals drücken bis Unter-<br>punkt <i>"Ausgang"</i> erscheint |

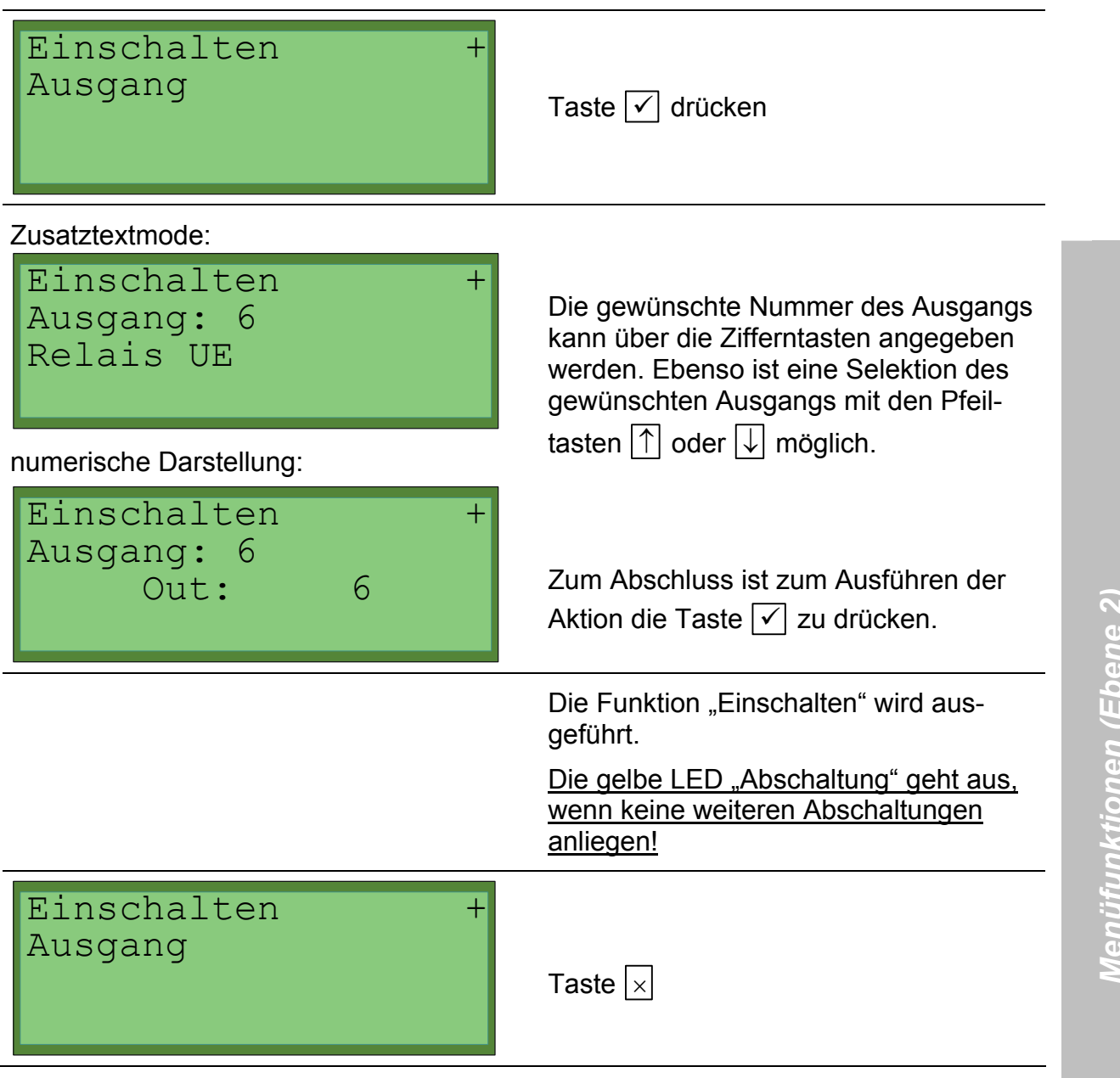

### 4.5 <u>Alarmzähler</u>

Mit dieser Funktion kann die Anzahl der Alarme, die an der BMZ aufgelaufen sind, angezeigt werden. Die angezeigte Alarmanzahl muss nicht mit der Gesamtzahl der gespeicherten Alarmereignisse übereinstimmen. Der Zählumfang der Alarmzähler reicht von 0 bis 59999. Mit dem 60000sten Ereignis schalten die Zähler wieder auf 0 und laufen von dort aus weiter.

Nach einigen Sekunden erscheint wieder das Betreibermenü in der Anzeige.

### Anzeige Alarmzähler

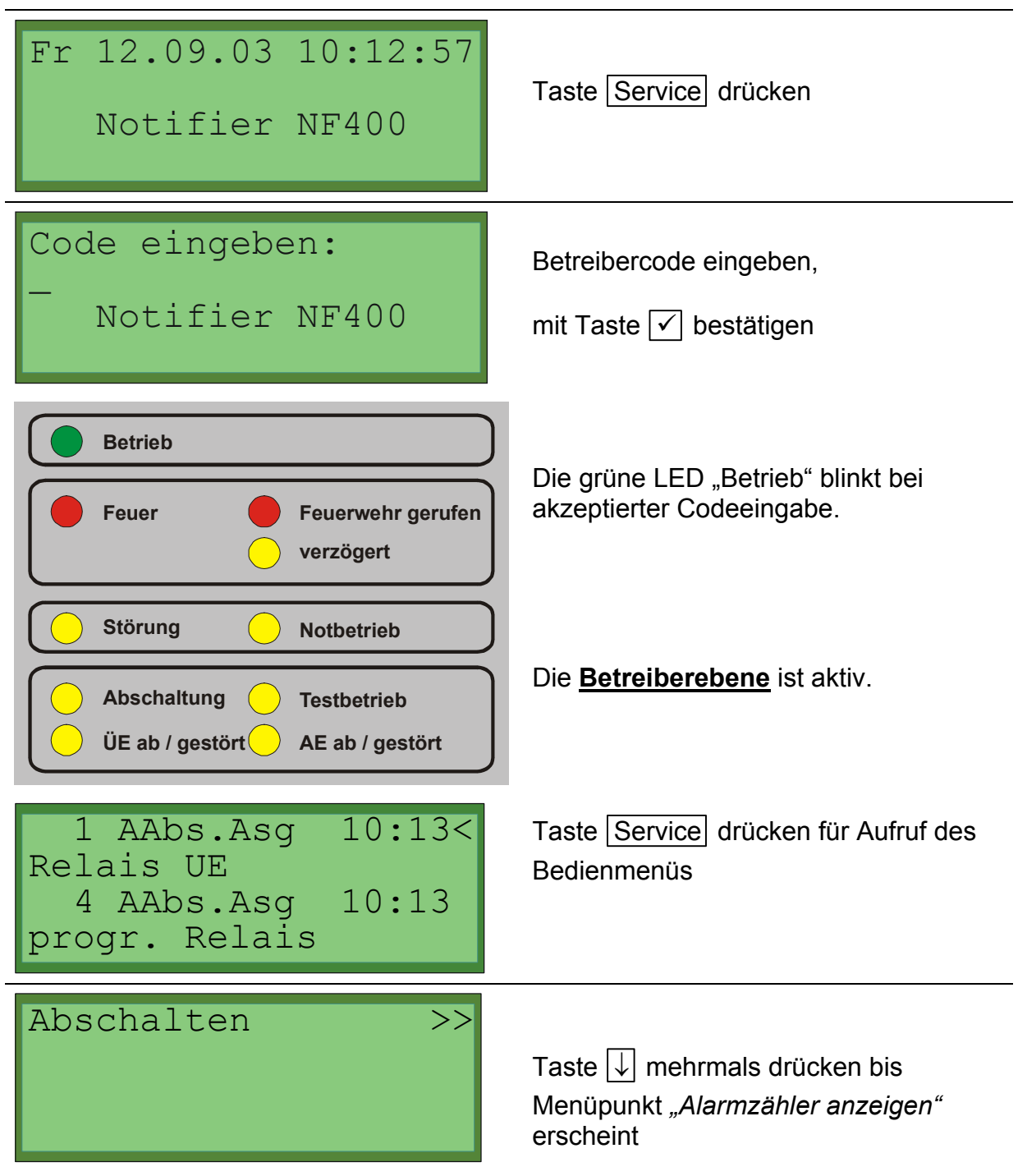
| Alarmzähler anzeigen                                    | Taste ✓                                                                                                    |
|---------------------------------------------------------|----------------------------------------------------------------------------------------------------|
| Alarmzähler<br>Feuer: 0<br>Techn.Alarm: 0<br>Störung: 0 | Es werden die Summenzähler an-<br>gezeigt.<br>Nach einigen Sekunden erscheint<br>wieder das Betreibermenü in der<br>Anzeige. |

# 4.6 <u>Ereignismenü</u>

Diese Funktion dient dazu, die letzten in der Anlage aufgetretenen Ereignisse bis zur maximalen Speicherkapazität von 1024 Ereignissen näher zu untersuchen. Wenn die maximale Kapazität erreicht ist, werden bei neu eintretenden Ereignissen die ältesten Eintragungen überschrieben.

Die Anzeige der Objektbezeichnung in der dritten Zeile der Anzeige kann im numerischen Format oder im Zusatztextformat erfolgen, sofern ein solcher Text vorhanden (d.h. programmiert worden) ist. Die Umschaltung erfolgt mit der Taste 🗹 (siehe Kapitel 2.1 Anzeigen).

Zum Anzeigen des Ereignisspeichers gehen Sie wie folgt vor:

# <u>Ereignisspeicher</u>

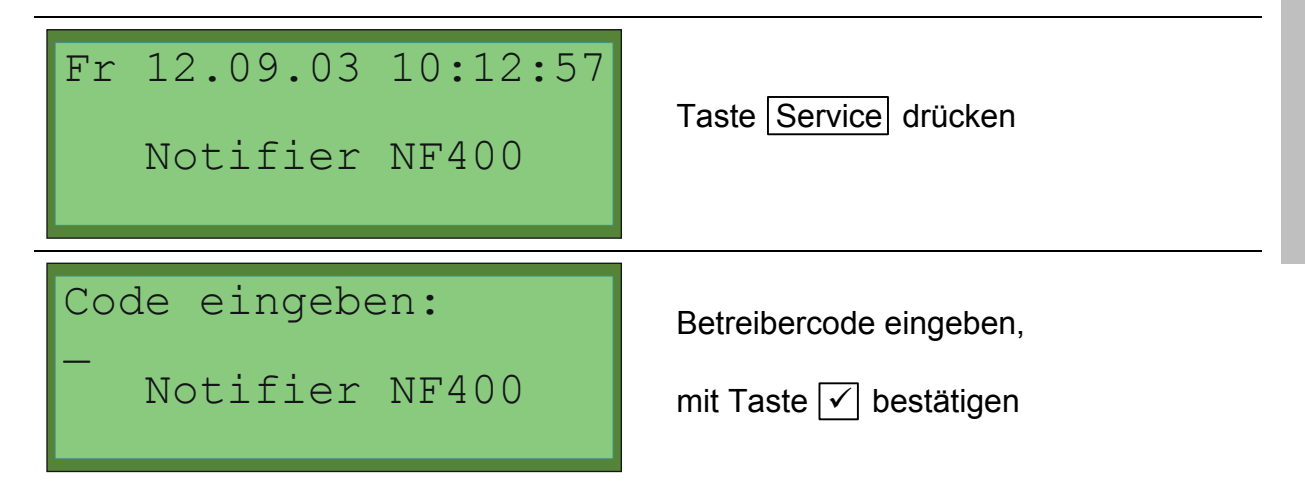

73

| Betrieb       Feuer     Feuerwehr gerufen       verzögert                                                    | Die grüne LED "Betrieb" blinkt bei akzeptierter Codeeingabe.                  |
|----------------------------------------------------------------------------------------------------|-------------------------------------------------------------------------------|
| Störung       Notbetrieb         Abschaltung       Testbetrieb         ÜE ab / gestört       AE ab / gestört | Die <b>Betreiberebene</b> ist aktiv.                                          |
| 1 AAbs.Asg 10:13<<br>Relais UE<br>4 AAbs.Asg 10:13<br>progr. Relais                                          | Taste Service drücken für Aufruf des Bedienmenüs                              |
| Abschalten >>                                                                                                | Taste ↓ mehrmals drücken bis<br>Menüpunkt <i>"Ereignisspeicher"</i> erscheint |
| Ereignisspeicher                                                                                             | Taste 🗸                                                                       |

|                                                                                           | Nun kann mittels Cursortasten $\longleftarrow$ und                                                                                                    |
|-------------------------------------------------------------------------------------------|----------------------------------------------------------------------------------------------------|
|                                                                                           | ightarrow in der Liste des Ereignisspeichers                                                                                                    |
| Ereignisspeicher →<br>1 Deckel auf<br>Grp: 6<br>Fr 12.09.03 10:12:58                      | geblättert werden. Mit der Taste $\leftarrow$<br>wird zeitlich zurückgeblättert bis zum<br>Anfang des Speichers, mit $\rightarrow$ wird vor-<br>geblättert bis zum Ende des Speichers.                                                |
|                                                                                           | Die Taste [1] stellt die Anzeige an den<br>Beginn der Liste (ältestes Freignis) die                                                                                                    |
| Ereignisspeicher ↔<br>2 Betreiber                                                         | Taste ↓geht an das Ende (letzter<br>Eintrag).                                                                                                    |
| Fr 12.09.03 10:13:31                                                                      | Die Benennung des Objektes kann in<br>numerischer Form oder in Form des für<br>das Objekt programmierten Zusatz-<br>textes erfolgen. Der Bediener kann                                                                                |
| Ereignisspeicher <del>&lt;</del><br>153 Stör. Grp<br>Loeschanlage<br>Fr 12 09 03 10•24•56 | durch Betatigung der Taste ✓ Jeweils<br>zwischen der einen oder anderen Art<br>umschalten. Primärer Anzeigemodus ist<br>immer die Benennung durch den<br>Zusatztext. Liegt kein Zusatztext vor,<br>erfolgt die Anzeige automatisch in |
| FI 12.09.03 10.24.30                                                                      | numerischer Form. Die Eingabe zum<br>Wechseln des Anzeigemodes ist dann<br>wirkungslos (siehe Kapitel 2.1 An-<br>zeigen).                                                                                                    |
| Ereignisspeicher                                                                          |                                                                                                    |
|                                                                                           | Die Anzeige der Ereignisliste kann mit<br>der Taste                                                                                                    |

# 4.7 Diagnoseinformationen

#### 4.7.1 Meldungsübersicht

Nach Aufruf des Bedienmenüs "Übersicht anzeigen" wird eine Meldungsübersicht generiert.

# <u>Meldungsübersicht</u>

| Fr 12.09.03 10:12:57<br>Notifier NF400                                                                       | Taste Service drücken                                                             |
|----------------------------------------------------------------------------------------------------|-----------------------------------------------------------------------------------|
| Code eingeben:<br>-<br>Notifier NF400                                                                        | Betreibercode eingeben,<br>mit Taste ✓ bestätigen                                 |
| Betrieb       Feuer     Feuerwehr gerufen       verzögert                                                    | Die grüne LED "Betrieb" blinkt bei akzeptierter Codeeingabe.                      |
| Störung       Notbetrieb         Abschaltung       Testbetrieb         ÜE ab / gestört       AE ab / gestört | Die <u>Betreiberebene</u> ist aktiv.                                              |
| 1 AAbs.Asg 10:13<<br>Relais UE<br>4 AAbs.Asg 10:13<br>progr. Relais                                          | Taste Service drücken für Aufruf des Bedienmenüs                                  |
| Abschalten >>                                                                                                | Taste ↓ mehrmals drücken bis Menü-<br>punkt <i>"Übersicht anzeigen"</i> erscheint |

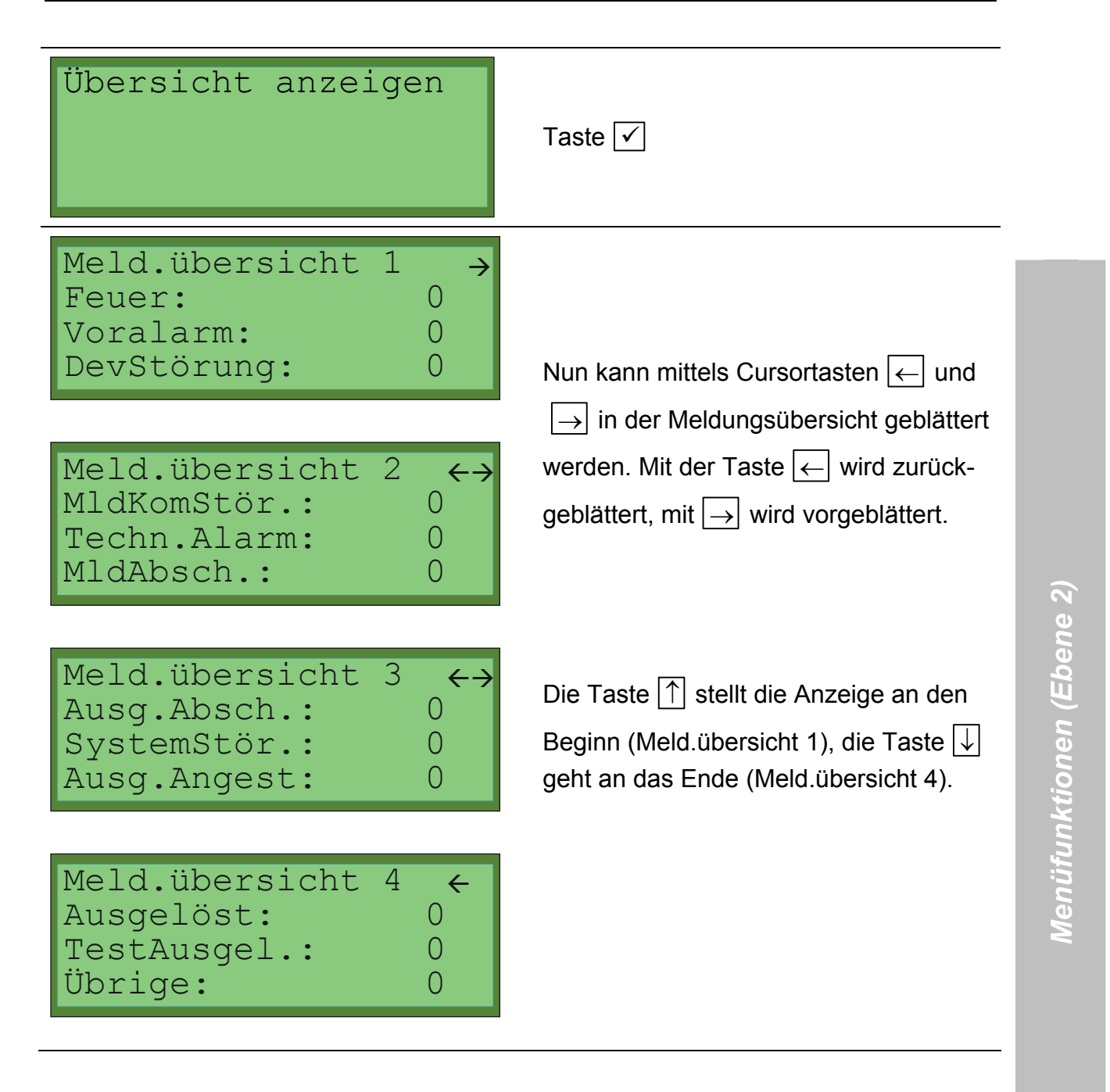

# 4.7.2 Versionsinformation

Im Bedienmenü "Versionsinformation" kann die Version der Zentralensoftware angezeigt werden.

# Systeminformation abrufen

| Fr 12.09.03 10:12:57<br>Notifier NF400                                                             | Taste Service drücken                                           |
|----------------------------------------------------------------------------------------------------|-----------------------------------------------------------------|
| Code eingeben:<br>-<br>Notifier NF400                                                              | Betreibercode eingeben,<br>mit Taste ☑ bestätigen               |
| Betrieb         Feuer       Feuerwehr gerufen         verzögert                                    | Die grüne LED "Betrieb" blinkt bei<br>akzeptierter Codeeingabe. |
| Störung     Notbetrieb       Abschaltung     Testbetrieb       ÜE ab / gestört     AE ab / gestört | Die <u>Betreiberebene</u> ist aktiv.                            |
| 1 AAbs.Asg 10:13<<br>Relais UE<br>4 AAbs.Asg 10:13<br>progr. Relais                                | Taste Service drücken für Aufruf des<br>Bedienmenüs             |
| Abschalten >>                                                                                      | Taste                                                           |

| Versionsinformation                                                            | Taste 🗸                                                                                                    |                 |
|--------------------------------------------------------------------------------|----------------------------------------------------------------------------------------------------|-----------------|
| Fkt. wird ausgeführt<br>Bitte warten                                           | Es erscheint kurz eine Bestätigung;<br>diese wird ohne Tastenbedienung durch<br>die nächste Anzeige abgelöst.                                                                   |                 |
| Firmwareversion →<br>NotifierNF400<br>Version 1.02.01.00<br>23.03.2004         | Die Bezeichnung der BMZ mit der<br>Versionsnummer und Versionsdatum<br>erscheint (die konkreten Zahlenangaben<br>können vom dargestellten Text<br>abweichen).                   |                 |
| CoP1: 3.000 1097 ↔<br>CoP2: 3.000 1097<br>CoP3: 3.000 1097<br>CoP4: 3.000 1097 | Wird eine der Pfeiltasten betätigt, so<br>erscheint die Versionsanzeige der<br>Controller für die 4 Ringe/ Loops.                                                               | tionen (Ebene 2 |
| <pre>KDF Version: 1.01 ↔<br/>Programmiert am:<br/>Fr 12.09.03 10:12:57</pre>   | Wird nochmals eine der Pfeiltasten<br>betätigt, so erscheint eine Versions-<br>anzeige der Kundendaten mit Datum<br>der letzten Programmierung.                                 | Menüfunk        |
| BIOS/BootLader: ←<br>Vers. 1.04.00 (00)<br>HW: 00000004                        | Wird wiederum eine der Pfeiltasten<br>betätigt, so erscheint eine Versions-<br>anzeige von BIOS und Bootlader.<br>Die Anzeige wechselt nach ca. 20<br>Sekunden wieder zum Menü. |                 |
| Versionsinformation                                                            | Taste 🗵                                                                                                    |                 |

## 4.8 Zugangscodes ändern

#### 4.8.1 <u>Betreibercode</u>

Über diese Funktion kann in Zugangsebene 2 (Betreiber) der Betreibercode für die Brandmelderzentrale geändert werden.

#### Betreibercode ändern

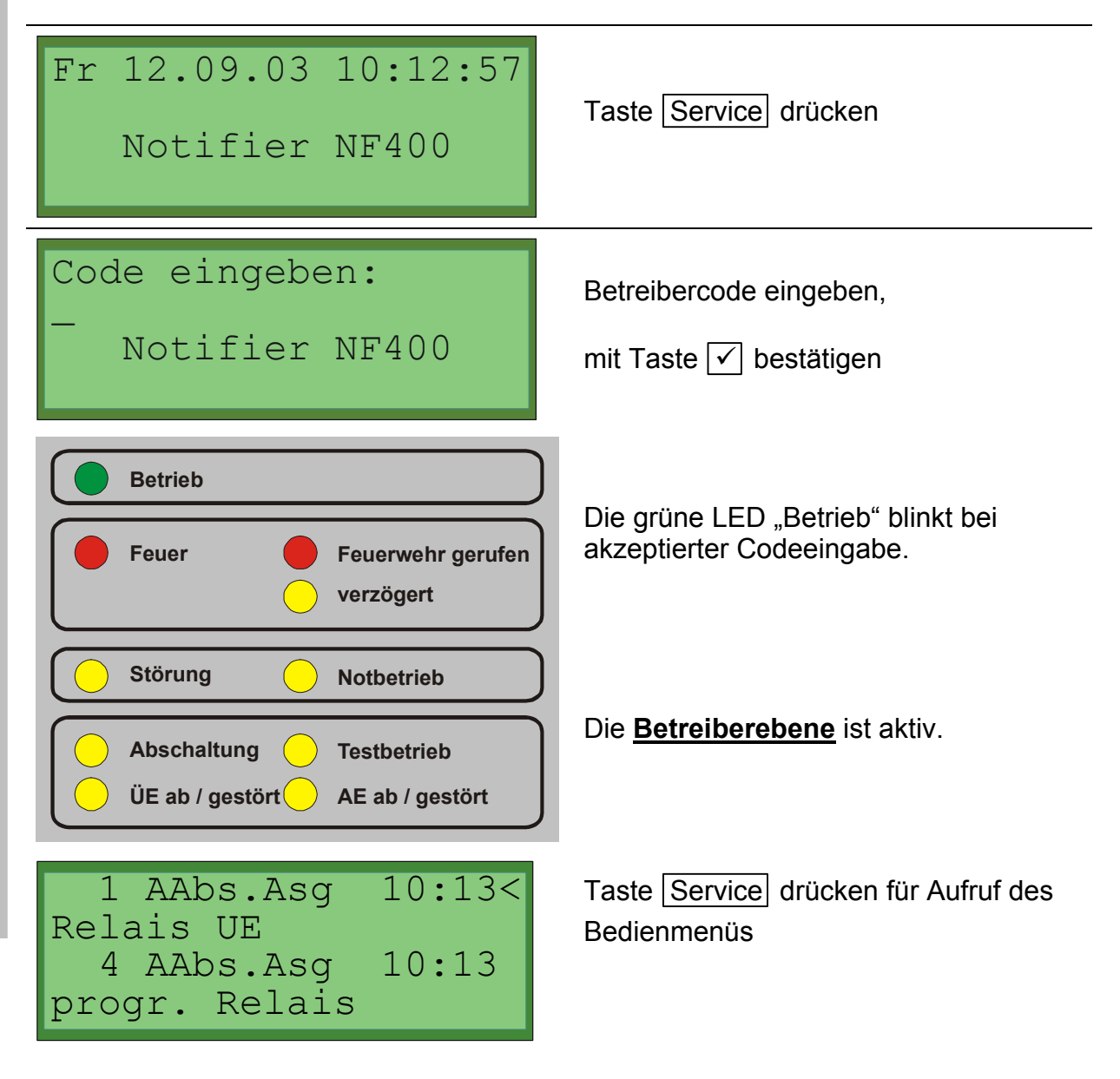

| Abschalten >>                                                               | Taste ↓ mehrmals drücken bis<br>Menüpunkt <i>"Zugangscodes ändern"</i><br>erscheint              |
|-----------------------------------------------------------------------------|--------------------------------------------------------------------------------------------------|
| Zugangscode ändern>>                                                        | Taste 🗸                                                                                          |
| ändern Zugangscode +<br>Betreibercode                                       | Taste ✓ zur Änderung des<br>Betreibercodes                                                       |
| Betreibercode ändern<br>alter Code: _                                       | Den bisherigen (alten) Betreibercode<br>eingeben und mit Taste ✓ bestätigen.                     |
| Betreibercode ändern<br>alter Code: ***<br>neuer Code: _                    | Den neuen Betreibercode eingeben und mit Taste ✓ bestätigen.                                     |
| Betreibercode ändern<br>alter Code: ***<br>neuer Code: 123<br>neuer Code: _ | Den neuen Betreibercode ein zweites<br>Mal zur Kontrolle eingeben und mit<br>Taste ☑ bestätigen. |
| neuer Betreibercode<br>gespeichert                                          | Der Betreibercode wurde erfolgreich geändert.                                                    |

# 4.8.2 Errichtercode

Über diese Funktion kann in Zugangsebene 2 (Betreiber) der Errichtercode für die Brandmelderzentrale geändert werden.

# Errichtercode ändern

| Fr 12.09.03 10:12:57<br>Notifier NF400                                                             | Taste Service drücken                                                               |
|----------------------------------------------------------------------------------------------------|-------------------------------------------------------------------------------------|
| Code eingeben:<br>-<br>Notifier NF400                                                              | Betreibercode eingeben,<br>mit Taste ✓ bestätigen                                   |
| Betrieb         Feuer       Feuerwehr gerufen         verzögert                                    | Die grüne LED "Betrieb" blinkt bei<br>akzeptierter Codeeingabe.                     |
| Störung     Notbetrieb       Abschaltung     Testbetrieb       ÜE ab / gestört     AE ab / gestört | Die <b>Betreiberebene</b> ist aktiv.                                                |
| 1 AAbs.Asg 10:13<<br>Relais UE<br>4 AAbs.Asg 10:13<br>progr. Relais                                | Taste Service drücken für Aufruf des<br>Bedienmenüs                                 |
| Abschalten >>                                                                                      | Taste ↓ mehrmals drücken bis<br>Menüpunkt <i>"Zugangscodes ändern"</i><br>erscheint |

| Zugangscode ändern>>                                                             | Taste 🗸                                                                                          |
|----------------------------------------------------------------------------------|--------------------------------------------------------------------------------------------------|
| ändern Zugangscode +<br>Betreibercode                                            | Taste ↓ drücken damit Menüpunkt<br><i>"Errichtercode"</i> erscheint                              |
| ändern Zugangscode +<br>Errichtercode                                            | Taste ✓ zur Änderung des<br>Errichtercodes                                                       |
| Errichtercode ändern<br>alter Code: _                                            | Den bisherigen (alten) Errichtercode<br>eingeben und mit Taste ✓ bestätigen.                     |
| Errichtercode ändern<br>alter Code: *****<br>neuer Code: _                       | Den neuen Errichtercode eingeben und mit Taste ✓ bestätigen.                                     |
| Errichtercode ändern<br>alter Code: *****<br>neuer Code: 123456<br>neuer Code: _ | Den neuen Errichtercode ein zweites<br>Mal zur Kontrolle eingeben und mit<br>Taste 🗹 bestätigen. |
| neuer Errichtercode<br>gespeichert                                               | Der Errichtercode wurde erfolgreich geändert.                                                    |

# 4.9 Datum/ Uhrzeit stellen

Über das Bedienmenü kann in Zugangsebene 2 (Betreiber) das Datum und die Uhrzeit (Systemzeit) für die Brandmelderzentrale eingestellt werden.

## Datum/ Uhrzeit einstellen

| Fr 12.09.03 10:12:57<br>Notifier NF400                                                             | Taste Service drücken                                                                |
|----------------------------------------------------------------------------------------------------|--------------------------------------------------------------------------------------|
| Code eingeben:<br>-<br>Notifier NF400                                                              | Betreibercode eingeben,<br>mit Taste ✓ bestätigen                                    |
| Betrieb         Feuer       Feuerwehr gerufen         verzögert                                    | Die grüne LED "Betrieb" blinkt bei<br>akzeptierter Codeeingabe.                      |
| Störung     Notbetrieb       Abschaltung     Testbetrieb       ÜE ab / gestört     AE ab / gestört | Die <b>Betreiberebene</b> ist aktiv.                                                 |
| 1 AAbs.Asg 10:13<<br>Relais UE<br>4 AAbs.Asg 10:13<br>progr. Relais                                | Taste Service drücken für Aufruf des Bedienmenüs                                     |
| Abschalten >>                                                                                      | Taste ↓ mehrmals drücken bis<br>Menüpunkt <i>"Datum/Uhrzeit stell."</i><br>erscheint |

| Datum/Uhrzeit stell.                      | Taste ✓                                                                                                    |
|-------------------------------------------|----------------------------------------------------------------------------------------------------|
| Datum/Zeit eingeben:<br>12.09.03 16:14:38 | Nun kann mittels Cursortasten<br>$(\leftarrow \uparrow \rightarrow \downarrow)$ die gewünschte Stelle<br>vom Datum oder der Uhrzeit angewählt<br>und mit den Zifferntasten 0 bis 9 eine<br>Eingabe gemacht werden.<br>Zur Übernahme muss die Taste $\checkmark$<br>betätigt werden. |

## 4.10 <u>CoPro – Reset</u>

In diesem Menü kann ein einzelner, oder alle 4 Co-Prozessoren neu initialisiert werden, ohne dass dabei die ganze BMZ neu gestartet werden muss.

#### Co-Prozessoren rücksetzen

| Fr 12.09.03 10:12:57<br>Notifier NF400                                                                       | Taste Service drücken                                                      |
|----------------------------------------------------------------------------------------------------|----------------------------------------------------------------------------|
| Code eingeben:<br>-<br>Notifier NF400                                                                        | Betreibercode eingeben,<br>mit Taste ✓ bestätigen                          |
| Betrieb Feuer Feuerwehr gerufen verzögert                                                                    | Die grüne LED "Betrieb" blinkt bei<br>akzeptierter Codeeingabe.            |
| Störung       Notbetrieb         Abschaltung       Testbetrieb         ÜE ab / gestört       AE ab / gestört | Die <b>Betreiberebene</b> ist aktiv.                                       |
| 1 AAbs.Asg 10:13<<br>Relais UE<br>4 AAbs.Asg 10:13<br>progr. Relais                                          | Taste Service drücken für Aufruf des<br>Bedienmenüs                        |
| Abschalten >>                                                                                                | Taste ↓ mehrmals drücken bis<br>Menüpunkt <i>"CoPro – Reset"</i> erscheint |

| CoPro-Reset + | Taste 🖌                                    |
|---------------|--------------------------------------------|
| CoPro-Reset + | Es ist der betreffende Ring mit den Pfeil- |
| Loop 1        | tasten                                     |

# Anhang 1 – Displaymeldungen

| Displaymeldung | Beschreibung                              |
|----------------|-------------------------------------------|
| "FeuerGrp"     | Feuer Gruppe                              |
| "FeuerMld"     | Feuer Melder                              |
| "VAIm Grp"     | Voralarm Gruppe                           |
|                | Bei Zwei-Melder-Abhängigkeit oder         |
|                | Alarmzwischenspeicherung hat bisher       |
|                | erst ein Gerät ein Feuer erkannt.         |
| "VAIm MId"     | Voralarm Melder                           |
|                | Bei Zwei-Melder-Abhängigkeit oder         |
|                | Alarmzwischenspeicherung hat bisher       |
|                | erst ein Melder ein Feuer erkannt.        |
| "Stör.Grp"     | Störung Gruppe                            |
| "Stör.Mld"     | Störung Melder                            |
| "ComErMId"     | Kommunikationsstörung Melder              |
| "ComErGrp"     | Kommunikationsstörung Gruppe              |
| "ComErAsg"     | Kommunikationsstörung Ausgang             |
| "ComErDev"     | Kommunikationsstörung Device              |
| "Stör. UE"     | Störung Übertragungseinrichtung           |
| "Stör. Lö"     | Störung Löschmittelsteuerung              |
| "StörSIO1"     | Störung serielle Schnittstelle 1          |
| "StörSIO2"     | Störung serielle Schnittstelle 2          |
| "StörSIO3"     | Störung serielle Schnittstelle 3          |
| "StörCoPr"     | Störung CoProzessor                       |
|                | Gerätefehler, darf im Normalbetrieb nicht |
|                | auftreten. Bitte Meldung genau notieren   |
|                | und Kundendienst verstandigen.            |
| "StorLoop"     | Storung Loop                              |
|                | Eventuell Drantbruch oder Kurzschluss     |
| "Typ Fobler"   | falseber Meldertyp                        |
| Typ-Feiller    | Fin programmierter Melder wurde gegen     |
|                | einen anderen Meldertyn getauscht         |
| "MER CODE"     | falscher Manufacturing-Code               |
|                | Fin Melder eines anderen Herstellers      |
|                | wird benutzt                              |
| "TeAlmGrp"     | Techn, Alarm Gruppe                       |
| "TeAlmMid"     | Techn, Alarm Melder                       |
| "TeAlmAsa"     | Techn, Alarm Ausgang                      |
| "AbschGrp"     | Abschaltung Gruppe                        |
| "AbschMld"     | Abschaltung Melder                        |
| "Absch.UE"     | Abschaltung Übertragungseinrichtung       |
| "AbschBFS"     | Abschaltung Brandfallsteuerung            |
| "AbsAkust"     | Abschaltung Akustik                       |
| "Stör          | Störung Netzteil                          |
| Netz"          | Ŭ,                                        |

| "Stör       | Störung Akku                           |
|-------------|----------------------------------------|
| Akku"       |                                        |
| "Lade Stör" | Störung Akkuladung                     |
|             | Gerätefehler, darf im Normalmode nicht |
|             | auftreten. Bitte Kundendienst          |
|             | verständigen                           |
| "Stör kurz  | kurzzeitige Netzteilstörung            |
| Netz"       |                                        |
| "Stör kurz  | kurzzeitige Akkustörung                |
| Akku"       |                                        |
| "Stör.Asg"  | Störung Ausgang                        |
| "Stör.Dev"  | Störung Device                         |
| "Erdschl."  | Erdschluss                             |
| "StörUex1"  | Störung UB <sub>ext1</sub>             |
|             | Sicherung (F5) überprüfen              |
| "StörUex2"  | Störung UB <sub>ext2</sub>             |
|             | Sicherung (F6) überprüfen              |
| "AbschAsg"  | Abschaltung Ausgang                    |
| "AAbs.Asg"  | automatische Abschaltung Ausgang       |
| "AsgAktiv"  | Ausgang aktiv                          |
| "LöAngest"  | Löschanlage angesteuert                |
| "UEAusgel"  | Übertragungseinrichtung ausgelöst      |
| "BFSAngest" | Brandfallsteuerung angesteuert         |
| "AktivMld"  | Melder ausgelöst                       |
| "AktivGrp"  | Gruppe ausgelöst                       |
| "TagAktiv"  | Tagbetrieb aktiv                       |
| "TestAkt."  | Testbetrieb aktiv                      |
| "TstMldAk"  | Melder ausgelöst im Testbetrieb        |
| "TstGrpAk"  | Gruppe ausgelöst im Testbetrieb        |
| "TstMldSt"  | Störung Melder im Testbetrieb          |
| "TstGrpSt"  | Störung Gruppe im Testbetrieb          |
| "TstMldCE"  | Kommunikationsstörung Melder im        |
|             | Testbetrieb                            |
| "TstGrpCE"  | Kommunikationsstörung Gruppe im        |
|             | Testbetrieb                            |
| "Ebene2 "   | Betreiberebene aktiv                   |
| "Service "  | Errichterebene aktiv                   |
| "Deckel "   | Deckelkontakt offen                    |
| "Rückset."  | Rücksetzen der BMZ läuft               |
| "PrUEFehl"  | Prüfung der Übertragungseinrichtung    |
|             | fehlgeschlagen                         |
|             | Die ÜE wurde angesteuert es fehlt aber |
|             | die Rückmeldung.                       |
| "PrLöFehl"  | Prüfung der Löschanlage fehlgeschlagen |
|             | Die Löschanlage wurde angesteuert es   |
|             | fehlt aber die Rückmeldung.            |
| "Wartung"   | Melderwartung erforderlich             |
| "kein KDF"  | kein Kundendatenfile vorhanden         |

|             | Die Programmierung der Kundendaten muss durchgeführt werden. |
|-------------|--------------------------------------------------------------|
| "ErrTskCt"  | Taskcount-Error                                              |
|             | Gerätefehler, darf im Normalbetrieb nicht                    |
|             | auftreten. Bitte Meldung genau notieren                      |
|             | und Kundendienst verständigen.                               |
| "ErrTskSt"  | Taskschubs-Error                                             |
|             | Gerätefehler, darf im Normalbetrieb nicht                    |
|             | auftreten. Bitte Meldung genau notieren                      |
|             | und Kundendienst verständigen.                               |
| "ErrCSApl"  | Checksummenfehler Applikation                                |
|             | Gerätefehler, darf im Normalbetrieb nicht                    |
|             | auftreten. Bitte Meldung genau notieren                      |
|             | und Kundendienst verstandigen.                               |
| "ErrCSBIO"  | Checksummentenier Bootloader                                 |
|             | Geraterenier, darf im Normalbetrieb nicht                    |
|             | und Kundondionst vorstöndigen                                |
| "ErrStack"  | Stack overflow                                               |
| Enotack     | Gerätefehler darf im Normalbetrieb nicht                     |
|             | auftreten Bitte Meldung genau notieren                       |
|             | und Kundendienst verständigen.                               |
| "ErrCoRCS"  | Checksummenfehler CoProzessor                                |
|             | Gerätefehler, darf im Normalbetrieb nicht                    |
|             | auftreten. Bitte Meldung genau notieren                      |
|             | und Kundendienst verständigen.                               |
| "ErrWrApl"  | falsche Applikation                                          |
|             | Bitte wiederholen Sie das                                    |
|             | Firmwareupdate.                                              |
| "ErrWrCoSW" | falsche CoProzessorsoftware                                  |
|             | Bitte wiederholen Sie das                                    |
|             | Firmwareupdate.                                              |

| <br> |
|------|
|      |
|      |
|      |
|      |
|      |
|      |
|      |
|      |
|      |
|      |
|      |
|      |
|      |
|      |
|      |
|      |
|      |
|      |
|      |
|      |

Anhang 1 – Displaymeldungen